# Autodesk "CIVIL 3D 2016" DGM (digitales Geländemodell) Datengrundlage

Voraussetzung zur Konstruktion Gert Domsch, CAD-Dienstleistung 22.05.2015

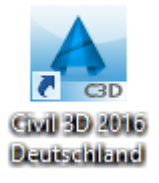

# Inhalt DGM Eingrenzung......10 "Erhebung"......14 "Start Z und End Z"...... 14 "Scheitelpunkt Z"...... 15 Ausgangssituationen, Beispiele Koordinaten-Datei Import ...... 17

1

# Einführung

CIVIL 3D ist das Tiefbauprogramm von Autodesk. Basis jeder Konstruktion ist das digitale Geländemodell (DGM). Zur Erstellung des DGM können jede Art von 3D-Daten Verwendung finden. Die Betonung liegt auf "jede Art von 3D-Daten", CIVIL 3D beschränkt sich nicht nur auf den Vermessungspunkt mit "Höhe".

Auf dieser Basis wird die Konstruktion ausgeführt. Die Art der Konstruktion unterteile ich in drei Varianten oder Ausführungs-Methoden.

- Langgestreckte Baukörper (Beispiel: Straße), Abrechnung oder Mengenberechnung erfolgt mittels Querprofilen (ähnlich der deut. Verfahrensbeschreibung nach REB 21.003, REB 21.013)
- 2. Unregelmäßige Baukörper (Beispiel: Baugrube), Abrechnung oder Mengenberechnung aus Oberflächen ((ähnlich der deut. Verfahrensbeschreibung nach DGM, REB 22.013)
- 3. Rohre, Leitungen (Beispiel: Regenwasser-Kanal)

Aus jeder Konstuktion können Längsschnitte (Höhenpläne) und Querprofile in beliebiger Form und Lage generiert werden. Aus jeder Konstruktion können DGMs abgeleitet werden, die zu einer Mengenberechnung führen oder diese dienen der Integration in Folgekonstruktionen.

Die vorliegende Beschreibung zählt in erster Linie die Varianten oder Datenoptionen auf, mit den eine DGM-Erstellung möglich ist. Darauf aufbauend werden Analyse-Varianten und Export-Optionen dargestellt.

Die Erstellung selbst ist nur eine Datenzuordnung.

Der Schwrpunkt liegt im Erkennen der 3D-Eigenschaft bei den Ausgangsdaten und dem daraus folgenden Weg der Datenzuweisung.

Der Arbeitsablauf gliedert sich in sechs Schritte.

- 1. DGM Definition
- 2. Datenzuordnung
- 3. Eingrenzung
- 4. DGM Kontrolle
- 5. DGM Eigenschaften
- 6. Optionen

# **DGM Definition**

Mit der Erstellung des DGM, der Vergabe des Namens und der Zuordnung des Darstellungsstils kann der DGM Typ gewählt werden.

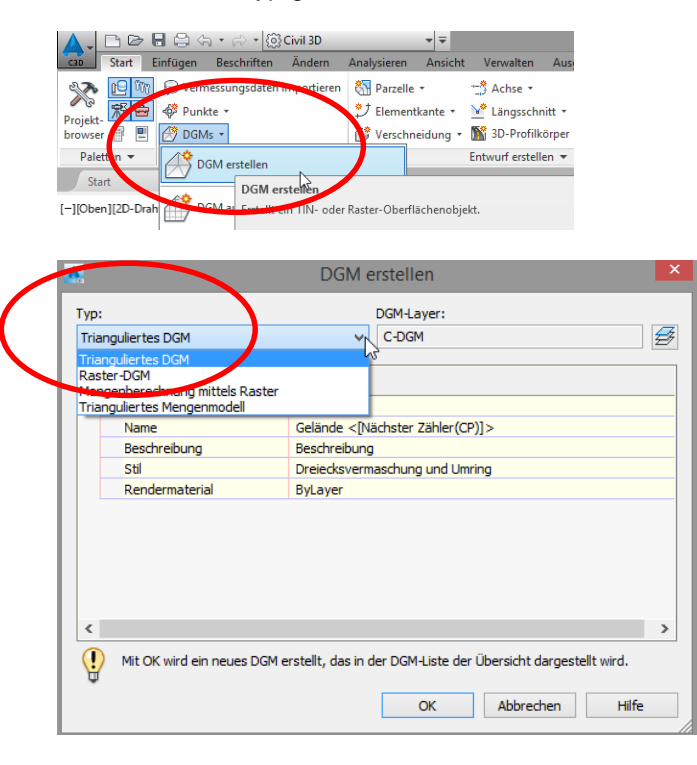

Die wichtigsten DGM-Typen sind:

- Trianguliertes DGM (geschlossenen Flächen als Dreiecks-Vermaschung, das Resultat ist eine virtuelle Oberfläche)
- Trianguliertes Mengenmodell (wird aus zwei DGMs erstellt, auch "Mengenmodell", das Resultat dient der Mengenermittlung und der Auf- und Abtrags-Darstellung)

Die Datenzuweisung empfehle ich im Projektbrowser (auch "Toolspace").

Hier kann das DGM auf Aktualität und Verknüpfung mit anderen Objekten überprüft werden. Die Datenzuweisung ist im Menü auch möglich (Kontextmenü des DGM, Multifunktionsleiste, Ändern, DGM).

Hier werden eventuell wichtige Informationen nicht angezeigt, die während der Projektbearbeitung jedoch sehr wichtig sind.

#### Empfehlung: Projektbrowser ("Toolspace")

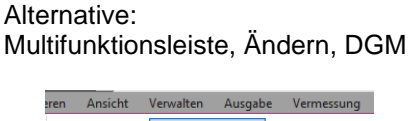

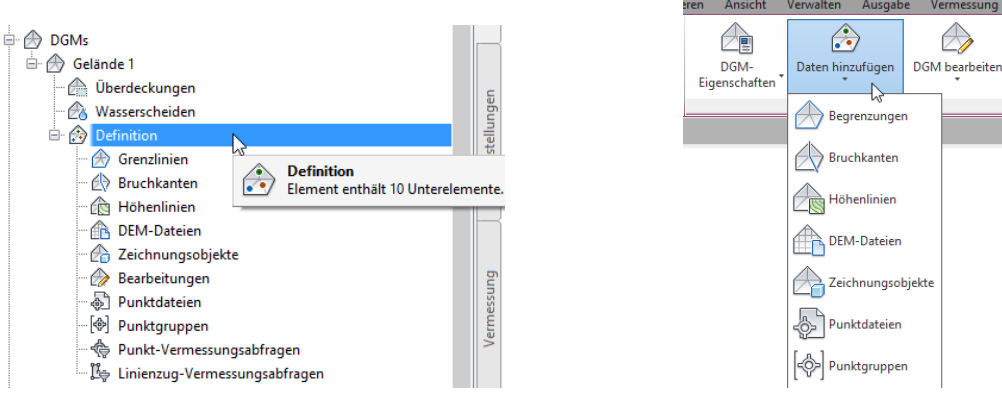

Nachfolgend zeige ich beispielhaft einige der für mich wichtigen Informationen.

**Beispiele:** 

"gelbes Dreieck", Verknüpfung (DGM Bestandteil anderer Objekte)

"Ausrufezeichen", "nicht "aktuell" (Darstellung berücksichtigt die Datenänderung noch nicht)

gesperrt (keine Änderung möglich)

Hinweis: Es gibt noch weitere Zeichen.

Für die Darstellung des DGM steht eine Vielzahl voreingestellter Stile zu Verfügung. Diese Stile ändern nichts an der Funktion des DGM. Die Funktionalität bleibt zu jedem Zeitpunkt die Gleiche.

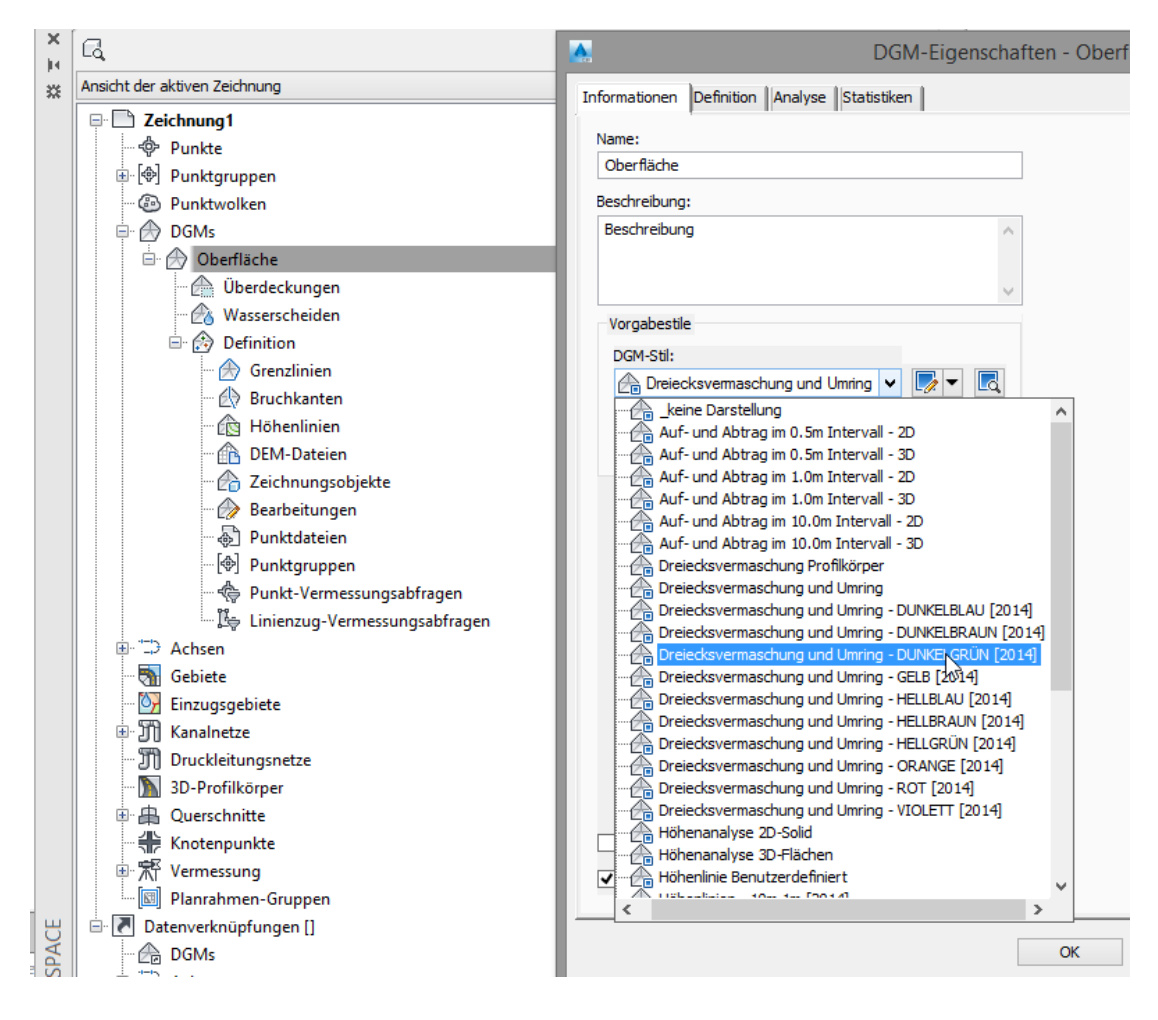

## Inhalt, Abschnitte der Beschreibung

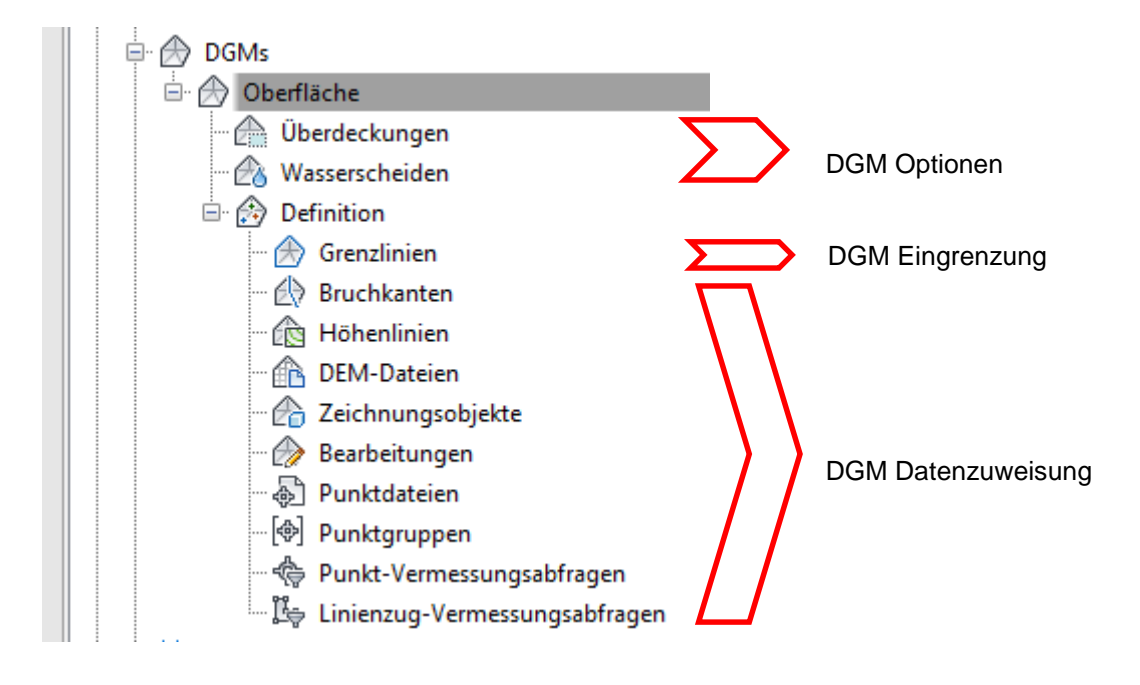

## **DGM Optionen**

1. Überdeckung

Dieser Bereich bezieht sich auf bereits fertiggestellte DGMs. Ist ein DGM erstellt, so kann es mit der Funktion "Überdeckung" in verschiedenen Bereichen mit Rendermaterial belegt werden, ohne das DGM zusätzlich einzugrenzen- oder in einzelne Bereiche zu zerlegen.

Hinweis es können mehrere äußere "Überdeckungen" verwendet werden aber es kann nur eine innen liegende "Überdeckung" geben.

Auf ein einfaches DGM, mit zugewiesenem Rendermaterial und Darstellungsstil "Dreiecke…" werden zwei "Polylinien" (Überdeckungsbereiche) gezeichnet, denen die Eigenschaft "Überdeckung" zugewiesen wird.

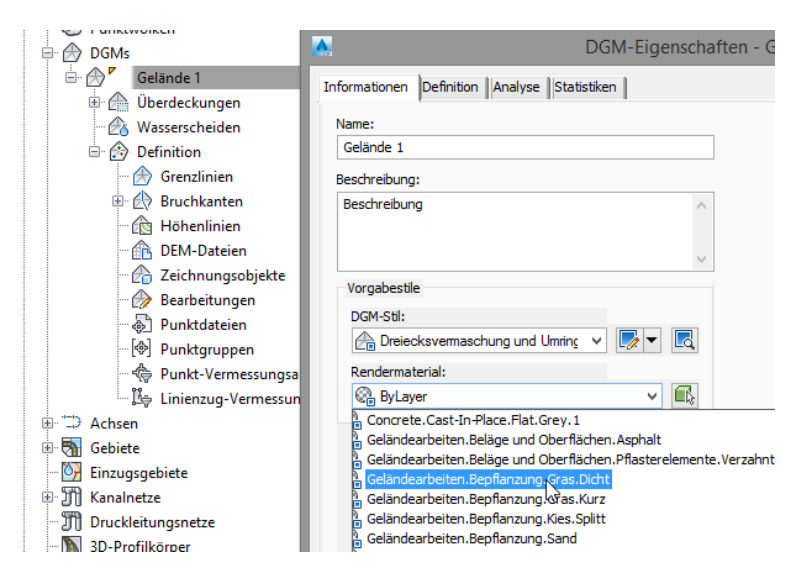

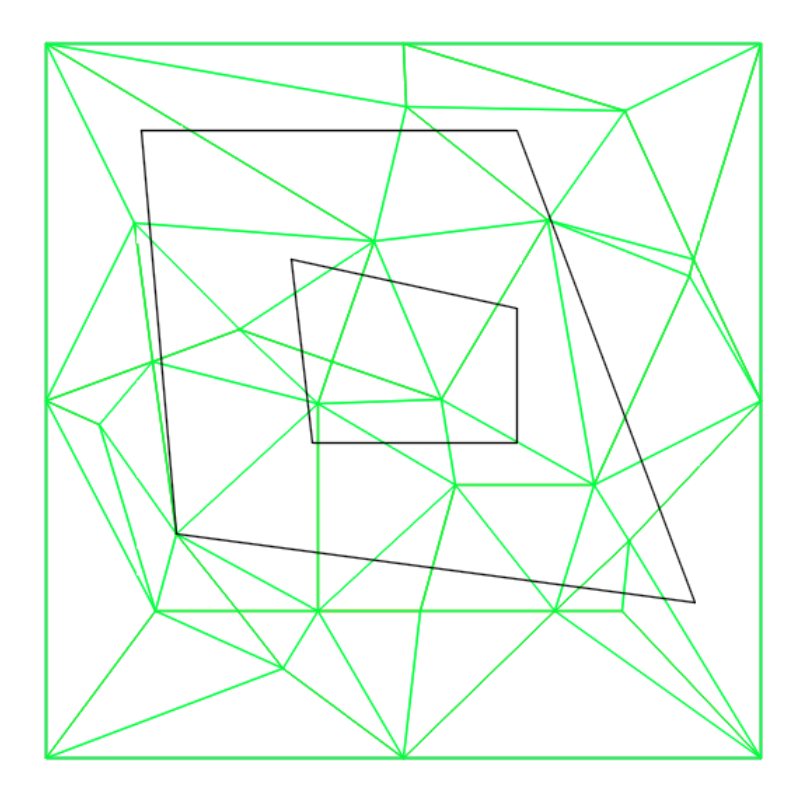

Es werden "Überdeckungen" erstellt.

| 🖶 🔗 DGMs          |                       |
|-------------------|-----------------------|
| 🗄 🌧 🍢 🕞 Gelände 1 |                       |
| Überdecku         | Überdeckung erstellen |
| - 🖄 Wassersch     | Anzeigereihenfolge    |
| 🖻 😥 Definition    | Aktualisieren         |

## Hinweis:

Das Rendermaterial ist nur im Darstellungsstil "Realistisch" zu sehen.

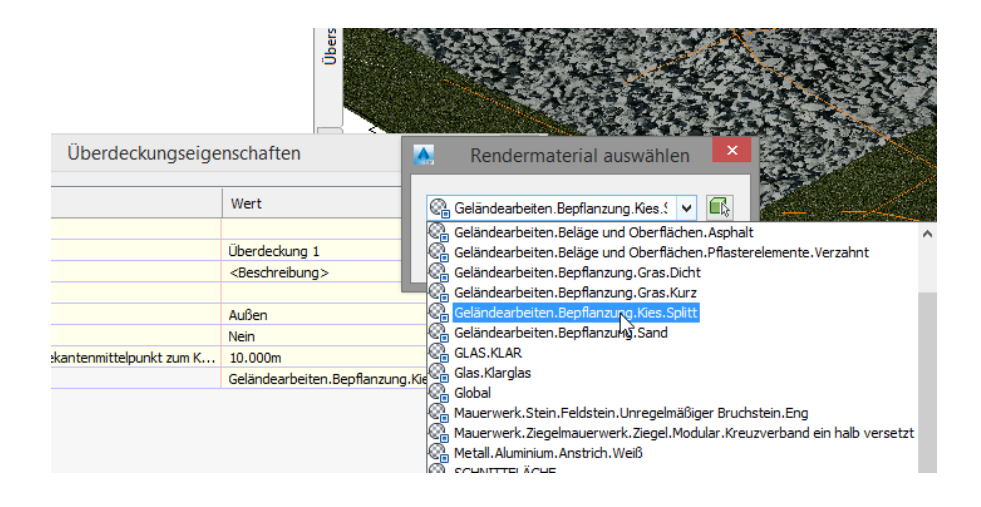

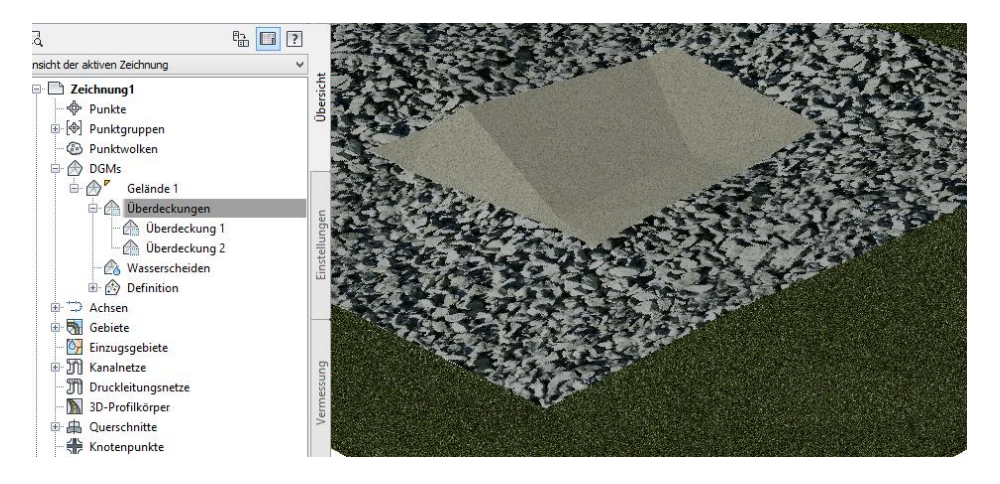

2. Wasserscheiden

Die Funktion "Wasserscheiden" kann in dieser Situation nur aktualisiert werden. Die Funktion setzt ein fertiggestelltes DGM voraus.

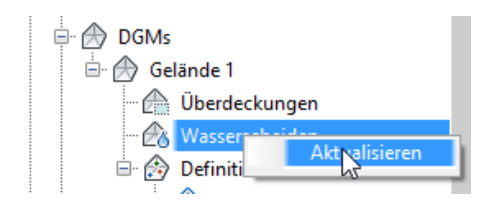

Wasserscheiden werden im Darstellungsstil eingeschalten und über die Analyse-Funktion errechnet.

Darstellungsstil:

| DGMs<br>DGMs<br>DGM-Eigenscha<br>DGM-Stil bearbe    | ften                                                                                                    |
|-----------------------------------------------------|----------------------------------------------------------------------------------------------------|
| 🛕 DG                                                | M-Eigenschaften - Gelände 1                                                                                         |
| Informationen Definition Analyse Statistike         | n                                                                                                    |
| Name:<br>Gelände 1<br>Beschreibung:<br>Beschreibung | ~                                                                                                    |
| Vorgabestile<br>DGM-Stil:                           |                                                                                                    |
| Rendermaterial:                                     | Neu erstellen         Aktuelle Auswahl kopieren         Aktuelle Auswahl bearbeiten         Aus Zeichnung auswählen |

|          | - Imasserser                                                                                            | leiden Ana                                                                                                    | lyse Anzei                           | ige Zusami                                                                                                    | nenf                                                                                                    |                                                                                                    |
|----------|----------------------------------------------------------------------------------------------------|----------------------------------------------------------------------------------------------------|--------------------------------------|----------------------------------------------------------------------------------------------------|----------------------------------------------------------------------------------------------------|----------------------------------------------------------------------------------------------------|
|          |                                                                                                    |                                                                                                    |                                      |                                                                                                    |                                                                                                    |                                                                                                    |
| Sichtbar | Layer                                                                                                   | Farbe                                                                                                    | Linientyp                            | Linient                                                                                                    | Lii                                                                                                    | ^                                                                                                    |
| 9        | C-DGM D                                                                                                 | VONL                                                                                                    | VonLayer                             | 1                                                                                                    | Vor                                                                                                    |                                                                                                    |
| Ŷ        | C-DGM D                                                                                                 | VONL                                                                                                    | VonLayer                             | 1                                                                                                    | Vor                                                                                                    |                                                                                                    |
| Ŷ        | C-DGM D                                                                                                 | VONL                                                                                                    | VonLayer                             | 1                                                                                                    | Vor                                                                                                    |                                                                                                    |
| Ŷ        | 0                                                                                                    | VONL                                                                                                    | VonBlock                             | 1                                                                                                    | Vor                                                                                                    |                                                                                                    |
| <u> </u> | 0                                                                                                    | VONL                                                                                                    | VonBlock                             | 1                                                                                                    | Vor                                                                                                    |                                                                                                    |
| <u> </u> | 0                                                                                                    | VONL                                                                                                    | VonBlock                             | 1                                                                                                    | Vor                                                                                                    |                                                                                                    |
| 9        | 0                                                                                                    | VONL                                                                                                    | VonBlock                             | 1                                                                                                    | Vor                                                                                                    |                                                                                                    |
| <u>Š</u> | C-DGM D                                                                                                 | VONL                                                                                                    | VonLayer                             | 1                                                                                                    | Vor                                                                                                    |                                                                                                    |
| L        | -                                                                                                    | _                                                                                                    |                                      |                                                                                                    |                                                                                                    |                                                                                                    |
|          | Sichtbar<br>9<br>9<br>9<br>9<br>9<br>9<br>9<br>9<br>9<br>9<br>9<br>9<br>9<br>9<br>9<br>9<br>9<br>9<br>9 | Sichtbar         Layer           9         C-DGM D           9         C-DGM D           9         C-DGM D           9         0           9         0           9         0           9         0           9         0           9         0           9         0           9         0           9         0           9         0           9         0           9         0           9         0           9         0 | Sichtbar         Layer         Farbe | Sichtbar     Layer     Farbe     Linientyp       Image: C-DGM D     VONLIVonLayer       Image: C-DGM D     VONLIVonLayer       Image: C-DGM D     VONLIVonLayer       Image: C-DGM D     VONLIVonBlock       Image: O     VONLIVonBlock       Image: O     VONLVonBlock       Image: O     VONLVonBlock       Image: O     VONLVonBlock       Image: O     VONLVonBlock       Image: O     VONLVonBlock       Image: O     VONLVonBlock       Image: O     VONLVonBlock       Image: O     VONLVonBlock       Image: O     VONLVonBlock       Image: O     VONLVonBlock | Sichtbar     Layer     Farbe     Linientyp     Linient       Image: C-DGM D     VONLIVonLayer     1       Image: C-DGM D     VONLIVonLayer     1       Image: C-DGM D     VONLIVonLayer     1       Image: C-DGM D     VONLIVonLayer     1       Image: C-DGM D     VONLIVonBlock     1       Image: O     VONLIVonBlock     1       Image: O     VONLVonBlock     1       Image: O     VONLVonBlock     1       Image: O     VONLVonBlock     1       Image: O     VONLVonBlock     1       Image: O     VONLVonBlock     1 | Sichtbar     Layer     Farbe     Linientyp     Linient     Linient       Image: C-DGM D     VONLIVonLayer     1     Vor       Image: C-DGM D     VONLIVonLayer     1     Vor       Image: C-DGM D     VONLIVonLayer     1     Vor       Image: C-DGM D     VONLIVonBack     1     Vor       Image: O     VONLIVonBlock     1     Vor       Image: O     VONLVonBlock     1     Vor       Image: O     VONLVonBlock     1     Vor       Image: O     VONLVonBlock     1     Vor       Image: O     VONLVonBlock     1     Vor       Image: O     VONLVonBlock     1     Vor       Image: O     VONLVonBlock     1     Vor       Image: O     VONLVonBlock     1     Vor |

Der Wasserscheidenberechnung ist eine umfangreiche Voreinstellung hinterlegt. Diese wird hier nur informativ dargestellt.

| _ |                                              |                               |  |
|---|----------------------------------------------|-------------------------------|--|
| W | asserscheideneigenschaften                   | Wert                          |  |
| = | 3D-Geometrie                                 |                               |  |
|   | Wasserscheiden-Anzeigemodus                  | DGM-Höhe verwenden            |  |
|   | Wasserscheiden auf Höhe abflachen            | 0.000m                        |  |
|   | Wasserscheiden gemäß Skalierfaktor überhöhen | 0.000                         |  |
| Ξ | Punktgröße                                   |                               |  |
|   | Wasserscheiden-Skaliermethode                | Größe in absoluten Einheiten  |  |
|   | Wasserscheiden-Einheiten                     | 5.000m                        |  |
| Ξ | DGM                                          |                               |  |
|   | DGM - Wasserscheiden-Beschriftungsstil       |                               |  |
| Ξ | Legende                                      |                               |  |
|   | Wasserscheiden-Legendenstil                  | Wasserscheidenanalyser [2016] |  |
| = | Wasserabfluss, Wasserscheide                 |                               |  |
|   | Farbe                                        | rot 💦                         |  |
|   | Linientyp                                    | Continuous                    |  |
|   | Schraffur verwenden                          | FALSE                         |  |
|   | Schraffumuster                               | ANSI37                        |  |
|   | Ablaufzielpunkt zeichnen                     | FALSE                         |  |
|   | X Ablaufzielpunktanzeige                     | X 35                          |  |
|   | Ablaufzielpunktfarbe                         | arin                          |  |
| - | Wasserabfluss Neigungsfläche                 | gran                          |  |
|   | Fathe                                        | blau                          |  |
|   | linientyn                                    | Continuous                    |  |
|   | Schraffur verwenden                          | TRUE                          |  |
|   | Schraffumueter                               | ANSI31                        |  |
|   | Abflues Zielessment zeichnen                 | EALCE                         |  |
| h | Abluss-Zielsegment zeichnen                  | FALSE                         |  |
|   | Abfluss-Zielsegmentrarbe                     | Castinuau                     |  |
| _ | Abriuss-Zielsegment-Linientyp                | Continuous                    |  |
|   | Senken-wasserscheide                         | -                             |  |
|   | - Farbe                                      | grun                          |  |
|   | Linientyp                                    | Continuous                    |  |
|   | Schraftur verwenden                          | FALSE                         |  |
|   | Schraftumuster                               | EARTH                         |  |
|   | Ablautzielpunkt zeichnen                     | FALSE                         |  |
|   | R Ablautzielpunktanzeige                     | <b>X</b> 35                   |  |
|   | Ablautzielpunkttarbe                         | rot                           |  |
|   | Abfluss-Zielsegment zeichnen                 | FALSE                         |  |
|   | Abfluss-Zielsegmentfarbe                     | blau                          |  |
|   | Abfluss-Zielsegment-Linientyp                | Continuous                    |  |
| - | Ebene Fläche - Wasserscheide                 |                               |  |
|   | Farbe                                        | gelb                          |  |
|   | Linientyp                                    | Continuous                    |  |
|   | Schraffur verwenden                          | FALSE                         |  |
|   | Schraffumuster                               | ANSI31                        |  |
| - | Mehrfachabfluss-Wasserscheide                |                               |  |
|   | Farbe                                        | rot 📕                         |  |
|   | Linientyp                                    | Continuous                    |  |
|   | Schraffur verwenden                          | TRUE                          |  |
|   | Schraffumuster                               | ANSI32                        |  |
|   | Ablaufzielpunkt zeichnen                     | FALSE                         |  |
|   | X Ablaufzielpunktanzeige                     | X 35                          |  |
|   | Ablaufzielpunktfarbe                         | rot                           |  |
|   |                                              |                               |  |
|   |                                              |                               |  |
| G | Mehrfacheinlauf-Wasserscheide                |                               |  |
|   | Farbe                                        | grün                          |  |
|   | Linientyp                                    | Continuous                    |  |
|   | Schraffur verwenden                          | FALSE                         |  |
|   | Schraffumuster                               | ESCHER                        |  |
|   | Abfluss-Zielsegment zeichnen                 | FALSE                         |  |
|   | Abfluss-Zielsegmentfarbe                     | blau                          |  |
|   | ALC 75 1 1 1 1 1 1                           | 0                             |  |

OK Abbrechen Anwenden

| Anaysery:<br>Wasserscheiden<br>Legende<br>Wasserscheiden-Parameter<br>Serken zu einer einagen A<br>wenn Mindest-Durchschnitt<br>0         | er [2016] V BV (                                                                                                    | V Ovransicht                                                                                                    | Segmentanzelge                                                                                                    | P<br>Birbanasia        |
|----------------------------------------------------------------------------------------------------|----------------------------------------------------------------------------------------------------|----------------------------------------------------------------------------------------------------|----------------------------------------------------------------------------------------------------|------------------------|
| Legende<br>By Wassenscheiden-Parameter<br>Serken zu einem einzigen A<br>wenn Mindest-Durchschnittb<br>O P Beneichsdeitals<br>ID Typ 1 P N | er [2016] V R V R                                                                                                    | Beschreibung                                                                                                    | Segmentanzeige                                                                                                    | Eischenanzeine         |
| Wasserscheiden-Parameter<br>Senken zu einem einigen A<br>wenn Mindest-Durchschnitt<br>0 0 0                                               | blaufziel kombinieren,<br>stefe kleiner als:<br>Eden kombinieren<br>Abfluss in V                                                      | Beschreibung                                                                                                    | Segmentanzeige                                                                                                    | <b>P</b> Is-tenanzelee |
| Bereichsdetails                                                                                                    | Abfluss in 3                                                                                                    | Beschreibung                                                                                                    | Segmentanzeige                                                                                                    | Flächenanzeige         |
| 1 💡 N                                                                                                    | laia maa fiisha                                                                                                    |                                                                                                    |                                                                                                    | r lachenanzeige        |
| 2                                                                                                    | leigungsfläche<br>leigungsfläche<br>leigungsfläche<br>leigungsfläche<br>ienke<br>ienke<br>ienke<br>ienke<br>ienke<br>ienke 2, 5, 6, 8 | Beschreibung 1<br>Beschreibung 2<br>Beschreibung 3<br>Beschreibung 4<br>Beschreibung 5<br>Beschreibung 7<br>Beschreibung 7<br>Beschreibung 8<br>Beschreibung 9 | Continuous Continuous |                        |

In der Darstellung werden für eine Straße die Flächen (Typ=Senke) und die Positionen der Einläufe bestimmt.

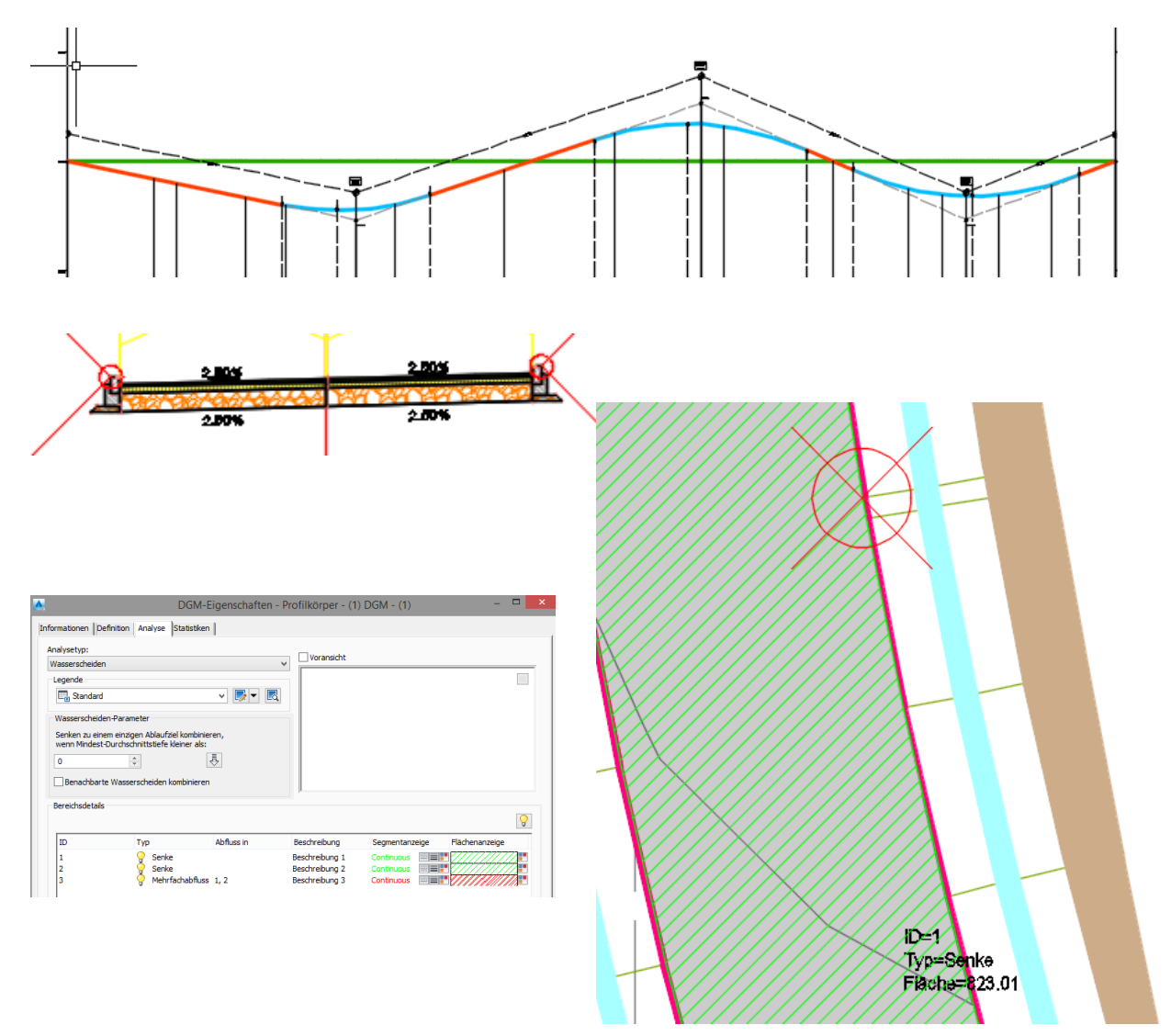

Gert Domsch, CAD-Dienstleistung Autodesk Civil 3D 2016, Infrastructure Design Suite 2016 Premium

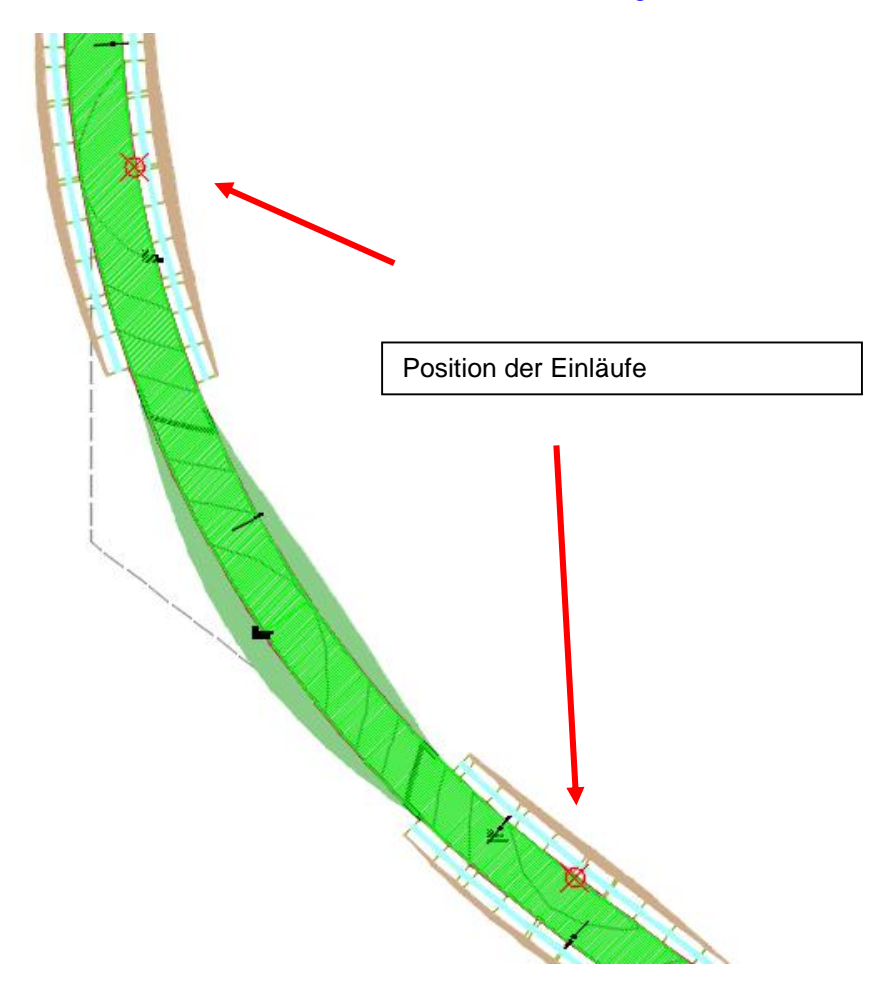

## **DGM Eingrenzung**

Als DGM Eingrenzung können alle geschlossenen, Polylinien, 2D-Polylinien, 3D-Polylinien und Elementkaten (verbesserte, erweiterte 3D-Polylinie) verwendet werden.

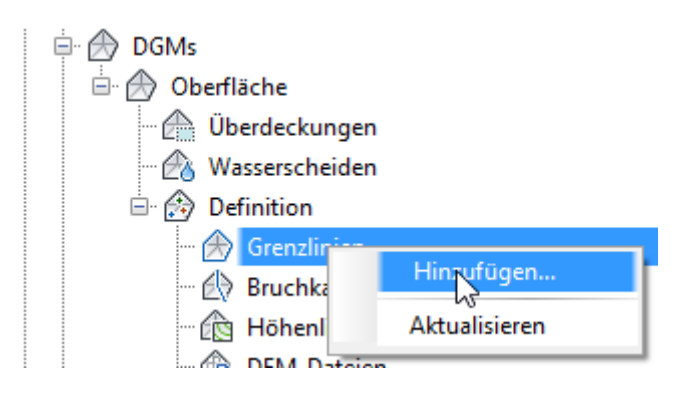

Die wichtigsten Typen sind:

- "Außen" außen liegende Grenzen (nur eine zugelassen)
- "Verbergen" innen liegende Grenzen (mehrere zugelassen)
- "Datenausschluss" Grenzliniendefinition vor Einlesen der Daten (Option bei großen Datenmengen)

Hinweis:

Grenzlinien können "Bögen" beinhalten. Die Dreieckskanten-Länge am Bogen wird über den Sekanten-Abstand zum Bogen gesteuert. Der Wert für Bruchkanten und Randlinien sollte, wenn verwendet, gleich groß sein.

| <u>A</u>    | Begrenzungen hinzufügen                    | ×    |
|-------------|--------------------------------------------|------|
| Name:       |                                            |      |
|             |                                            |      |
| Typ:        |                                            |      |
| Außen       |                                            | ~    |
| Veiche I    | Bruchkante                                 |      |
| Kürzester A | bstand vom Sekantenmittelpunkt zum Kreisbo | gen: |
| 1.000m      |                                            | × \$ |
|             | OK Abbrechen Hilfe                         |      |
| -           |                                            | _/   |

Im Bereich "DGM Eigenschaften" zeige ich eine zweite Möglichkeit der DGM Eingrenzung auf. Die Eingrenzung über gezeichnete Polylinien ist im CIVIL 3D nur einen Variante von insgesamt drei Möglichkeiten.

Variante 2 – DGM Eigenschaften, Definition

Variante 3 – Datenextraktion, Rand, Polylinien-Bearbeitung

## **DGM** Datenzuweisung

Die Datenzuweisung beginnt für mich mit dem Bereich Definition ab "Bruchkanten".

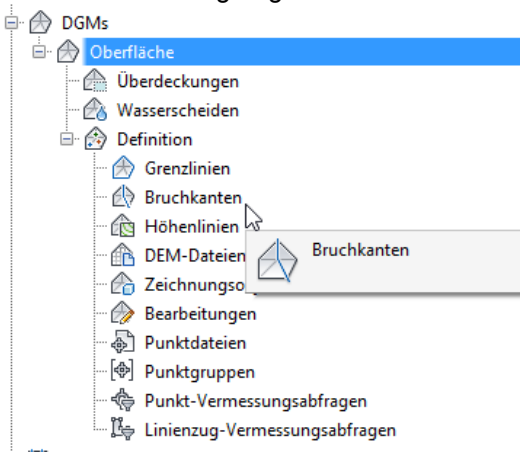

1. Bruchkanten

Die Zuweisungsoptionen sind sehr vielfältig und reichen bis zum "90°" Winkel, das heißt bis zum absoluten Rechten-Winkel.

Hinweis:

Für mich ist für alle "linienhaften Elemente"

- Linien
- Polylinien (mit Erhebung)
- 2D-Polylinien (mit Erhebung)
- 3D-Polylinien
- Elementkanten

die Zuweisung als Bruchkante der Favorit.

| 8                               | Bruchkanten hinzufügen                                                                                                    |
|---------------------------------|----------------------------------------------------------------------------------------------------|
| Beschreibung:                   |                                                                                                    |
|                                 |                                                                                                    |
| Гур:                            |                                                                                                    |
| Standard                        | v                                                                                                    |
| Standard<br>Obac Duality askind |                                                                                                    |
| An steilen Flächen              |                                                                                                    |
| Aus Datei<br>Weich              | 1/2                                                                                                    |
| Dereingungstukk                 | orch                                                                                                    |
| Entfernung:                     | Winkel:                                                                                                    |
| 15.000m                         | 4.4444 (g)                                                                                                    |
| Ergänzungsfaktore               | en                                                                                                    |
| Entfernung:                     | Kürzester Abstand vom<br>Sekantenmittelpunkt zum Kreisbogen:                                                                                                    |
| 100.000m                        | د المراجع المراجع |
|                                 |                                                                                                    |
|                                 | OK Abbrachan Hilfs                                                                                                    |
|                                 | OK Abbrechen Hilfe                                                                                                    |

## 2. Höhenlinien

Mit der Funktion Höhenlinien werden ausschließlich Poylinien oder 2D-Polylinien mit Erhebung zugewiesen.

Hinweis:

Da die Funktion "Bereinigungsfaktoren" (Abschalten von Linien-Stützpunkten, Reduzierung der Dreiecke) und "Ergänzungsfaktoren" (lineare Interpolation für zusätzlich Dreiecke) nicht abschaltbar sind, empfehle ich diese Funktion eher nicht.

| 🛕 Höhenliniendaten hinzufügen 🍑                                          |
|--------------------------------------------------------------------------|
| Beschreibung:                                                            |
|                                                                          |
| Bereinigungsfaktoren                                                     |
| Entfernung: Winkel:                                                      |
| 15.000m 4.4444 (g)                                                       |
| Ergänzungsfaktoren                                                       |
| Kürzester Abstand vom<br>Entfernung: Sekantenmittelpunkt zum Kreisbogen: |
| 100.000m (10.000m (10.000m)                                              |
| Flache Flächen minimieren durch:                                         |
| ✓ Füllen von Lücken in Höhenliniendaten                                  |
| Umdrehen von Kanten                                                      |
| Hinzufügen von Punkten zu flachen Dreieckskanten                         |
| ✓ Hinzufügen von Punkten zu flachen Kanten                               |
|                                                                          |
|                                                                          |
|                                                                          |
| OK Abbrechen Hilfe                                                       |

3. DEM-Dateien

Der Begriff DEM Dateien ist ein Sammelbegriff für Dateiformate, die nicht Punktorientiert sind (x-, y-, z-Wert), sondern zu einem Ausgangs oder zu Basis-Koordinaten, Zeilen-, Reihen- oder Abstandsdefinitionen mit einem Z-Wert haben.

Auszug aus einer Autodesk MAP-Beispieldatei.

Hinweis:

Teilweise werden diese Dateien auch als "Raster" oder "GRID" bezeichnet. Die Formatbezeichnung muss nicht unbedingt \*.dem lauten.

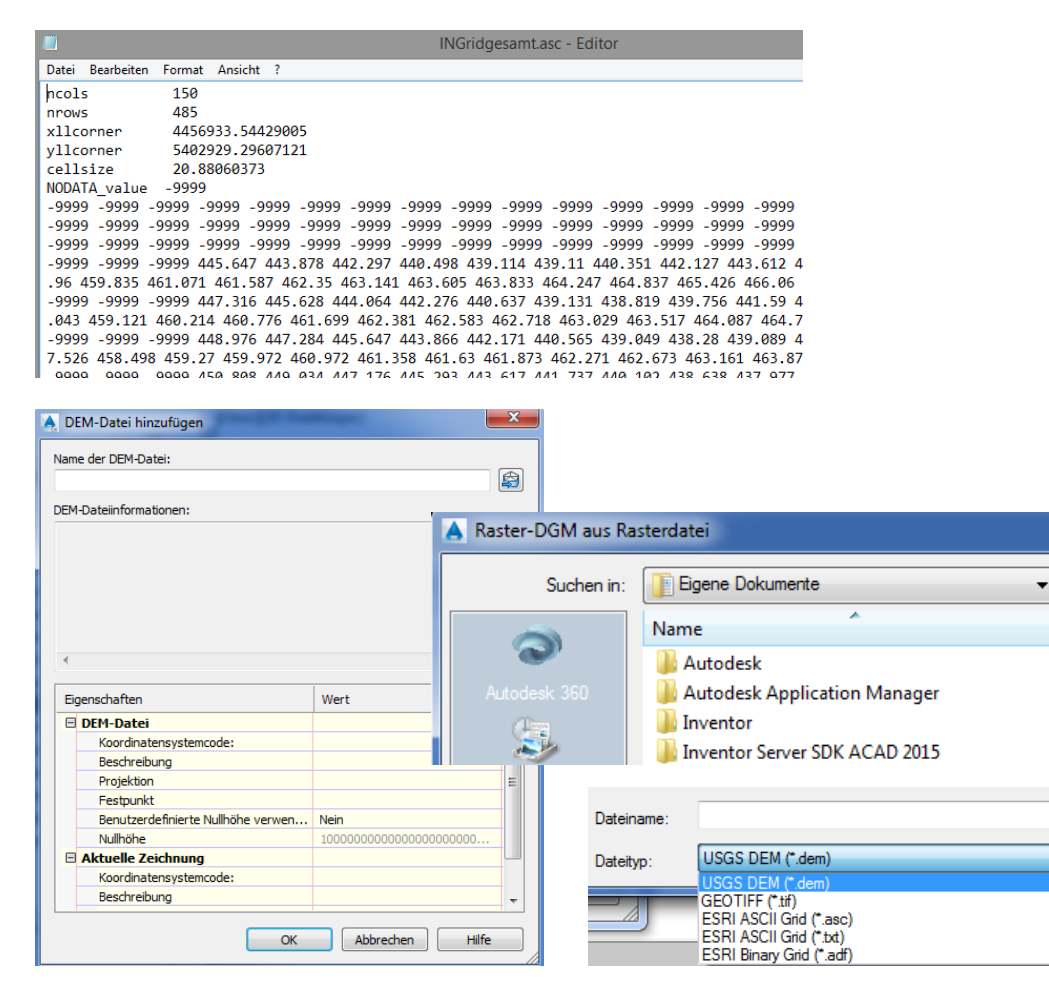

## 4. Zeichnungsobjekte

Die Zeichnungs-Objektfunktion deckt nahezu alle Zeichnungs-Element ab die Autodesk als 3D-Elemente anbietet und die in klassischen \*.dwg Zeichnungen vorkommen.

#### Hinweis:

Mit "Punkt" ist hier der "AutoCAD-Punkt" gemeint. Die Funktion "Kanten von Objekt beibehalten" aktiviert eine "Bruchkanten-Option" bei linienhaften Elementen.

| Objekttyp:                                                      |           |       |
|-----------------------------------------------------------------|-----------|-------|
| Punkte                                                          |           |       |
| Punkte<br>Linien<br>Blöcke<br>Text<br>3D-Flächen<br>Polygonnetz | 5         |       |
| Polygonnetz<br>OK                                               | Abbrechen | Hilfe |

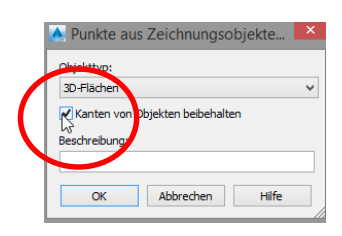

## 5. Bearbeitungen

Auf den Bereich Bearbeitungen wird nochmals im Abschnitt "DGM Kontrolle" eingegangen. Für die DGM Erstellung ist diese bereich eher zweitrangig.

| ung2-DGM          | Linie hinzufügen                              |
|-------------------|-----------------------------------------------|
| nkte              | Linie löschen                                 |
| nktgruppen        | Kante umdrehen                                |
| nktwolken         | Punkt hinzufügen                              |
| Ms                | Punkt löschen                                 |
| Gelände 1         | Punkt ändern                                  |
| 🗁 Überdeckungen   | Punkt verschieben                             |
| Wasserscheiden    | Flache Flächen minimieren<br>DGM heben/senken |
| Bruchkanten       | DGM glätten<br>DGM einfügen                   |
| DEM-Dateien       | DGM vereinfachen                              |
| - 🕜 Zeichnungsob  | Aktualisieren                                 |
| - 💮 Bearbeitungen | Aktudiisieren                                 |

Mit dem Begriff "Linien" oder "Kante" sind Dreieckskanten gemeint.

Mit dem Begriff "Punkte" sind spezielle "DGM-Punkte gemeint. Diese DGM-Punkte sind in allen Darstellungs-Stilen abgeschalten und daher vor einer Bearbeitung im Darstellungs-Stil immer zu aktivieren.

## DGM-Funktionen:

Wird ein "Konstruktions-DGM in ein Basis-DGM (Gelände) eingefügt, so ist dieses eventuell als "losgelöstes DGM" zu führen und es muss komplett innerhalb des Basis-DGM liegen.

Ausgangssituationen, Beispiele für Zeichnungs-Elemente

Beispiele für 3D Eigenschaften

|                     |              |                                           | Punkt                                                                                                    |                                                                                                    |                                                                                      |             |
|---------------------|--------------|-------------------------------------------|----------------------------------------------------------------------------------------------------|----------------------------------------------------------------------------------------------------|--------------------------------------------------------------------------------------|-------------|
|                     |              | £                                         | Allgemein                                                                                                    |                                                                                                    |                                                                                      | I           |
|                     | × 2          | esig                                      | 2D Visualisiorung                                                                                                    |                                                                                                    |                                                                                      |             |
|                     | ` <b>⊥</b> ∣ |                                           | 5D-Visualisierung                                                                                                    |                                                                                                    |                                                                                      |             |
|                     |              |                                           | Geometrie                                                                                                    |                                                                                                    | 50499 30                                                                             | 56          |
|                     |              |                                           | Position X                                                                                                    |                                                                                                    | 117222                                                                               | 725         |
|                     |              | _                                         | Position 7                                                                                                    |                                                                                                    | 333 536                                                                              | /55         |
| ACAD-Punkt          |              | 6ur                                       | Position 2                                                                                                    |                                                                                                    | 333.530                                                                              |             |
|                     |              | [                                         | Blockreferenz                                                                                                    |                                                                                                    |                                                                                      | -           |
|                     |              | ц <u>Б</u>                                | Allgemein                                                                                                    |                                                                                                    |                                                                                      |             |
|                     |              | Des                                       | 3D-Visualisierung                                                                                                    |                                                                                                    |                                                                                      |             |
|                     | A 45         |                                           | Geometrie                                                                                                    |                                                                                                    |                                                                                      |             |
|                     |              |                                           | Position X                                                                                                    |                                                                                                    | 5477785.2470                                                                         | l.          |
| _                   |              |                                           | Position Y                                                                                                    |                                                                                                    | 5637761.4750                                                                         |             |
| Block 🔪             |              | bur                                       | Position Z                                                                                                    |                                                                                                    | 354.4500                                                                             |             |
| Polylinie,          | 356          | barstellung Design ten Darstellung Design | Polylinie Allgemein 3D-Visualisierung Geometrie Aktueller Scheitelpunk X Scheitelpunkt Y Startsegmentbreite Erdebung Fläche Länge 2D-Polylinie Altgemein 3D-Visualisierung Geometrie Aktueller Scheitelpunkt X Scheitelpunkt X | kt 1 54<br>56<br>0.0<br>0.0<br>0.0<br>677<br>14<br>1<br>54777<br>56377<br>56377<br>0.0000<br>0.00000 | 777740.5696<br>37772.1965<br>3000<br>3000<br>4.1193<br>3.0003<br>                    |             |
|                     |              |                                           | Erhebung                                                                                                    | 200.000                                                                                              | 0                                                                                    |             |
| 2D-Polvlinie        |              | e                                         | Länge                                                                                                    | 46.660                                                                                               | 7                                                                                    |             |
| "Start Z und End Z" |              | //<br>iqn                                 | Linie<br>Allgemein                                                                                                    |                                                                                                    |                                                                                      | *           |
|                     |              | Des                                       | 3D-Visualisierung                                                                                                    |                                                                                                    |                                                                                      |             |
|                     |              |                                           | C                                                                                                    |                                                                                                    |                                                                                      |             |
|                     |              |                                           | Geometrie                                                                                                    |                                                                                                    |                                                                                      | 7           |
|                     |              | <b>-</b>                                  | Start X                                                                                                    |                                                                                                    | 5422637.39                                                                           | /           |
|                     |              | -                                         | Start X<br>Start Y<br>Start 7                                                                                                    |                                                                                                    | 5422637.39<br>5653651.45<br>293.475                                                  | 2           |
|                     |              | Iung                                      | Start X<br>Start Y<br>Start Z<br>Ende X                                                                                                    |                                                                                                    | 5422637.39<br>5653651.45<br>293.475<br>5422635.56                                    | 7<br>2<br>4 |
|                     |              | stellung                                  | Start X<br>Start Y<br>Start Z<br>Ende X<br>Ende Y                                                                                                    |                                                                                                    | 5422637.39<br>5653651.45<br>293.475<br>5422635.56<br>5653648.25                      | 2<br>4<br>7 |
|                     |              | Darstellung                               | Start X<br>Start Y<br>Start Z<br>Ende X<br>Ende Y<br>Ende Z                                                                                                    |                                                                                                    | 5422637.39<br>5653651.45<br>293.475<br>5422635.56<br>5653648.25<br>293.337           | 2<br>1<br>7 |
|                     |              | Darstellung                               | Start X<br>Start X<br>Start Z<br>Ende X<br>Ende Y<br>Ende Z<br>Delta X                                                                                                    |                                                                                                    | 5422637.39<br>5653651.45<br>293.475<br>5422635.56<br>5653648.25<br>293.337<br>-1.833 | 2<br>4<br>7 |

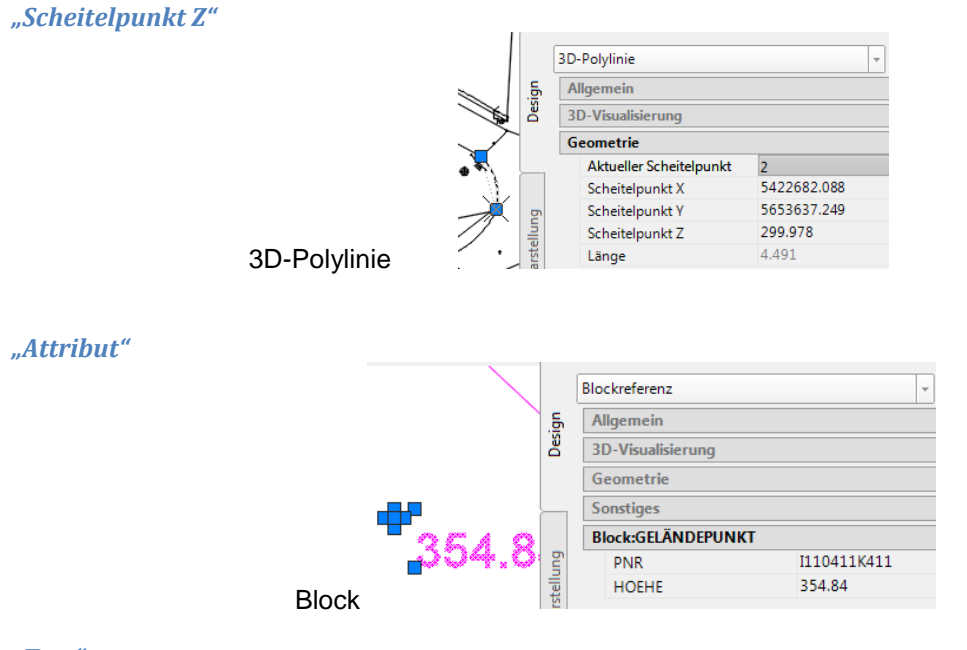

### "Text"

| Verfügbare Apps DGM 💽 🗸                                                                                        |                                                                                                    |                                |           |  |  |  |
|----------------------------------------------------------------------------------------------------|----------------------------------------------------------------------------------------------------|--------------------------------|-----------|--|--|--|
| j ▼<br>gator                                                                                                   | <ul> <li>▲ In DEM exportieren</li> <li>▲ Bild projizieren</li> <li>▲ Objekte extrahieren</li> </ul> | Dynamischer<br>Kontrollschnitt | Schließen |  |  |  |
|                                                                                                    |                                                                                                    | Launchpad                      | Schließen |  |  |  |
|                                                                                                    | E Blöcke nach DGM verschieben                                                                       |                                |           |  |  |  |
| 🛒 Blöcke auf Attributhöhe verschieben 🗖 🕅 🕱 💟                                                                  |                                                                                                    |                                |           |  |  |  |
| A <sup>↑</sup> Höhe aus Text zuweisen                                                                          |                                                                                                    |                                |           |  |  |  |
| Höhe aus Text zuweisen<br>Ändert den Z-Wert eines Textobiekts, sodass sein numerischer                         |                                                                                                    |                                |           |  |  |  |
| Wert übereinstimmt                                                                                             |                                                                                                    |                                |           |  |  |  |
| Verwenden Sie diesen Befehl, wenn Sie ein TEXT-Objekt in der<br>Zeichnung als DGM-Punktdaten verwenden müssen. |                                                                                                    |                                |           |  |  |  |
|                                                                                                    | MoveTextToElevation                                                                                 |                                |           |  |  |  |
| F1 d                                                                                                    | F1 drücken, um weitere Hilfe zu erhalten                                                            |                                |           |  |  |  |
|                                                                                                    |                                                                                                    |                                |           |  |  |  |

Hinweis: Optional besteht im Civil 3D die Möglichkeit den "Inhalt" als Position "Z" zu zuweisen.

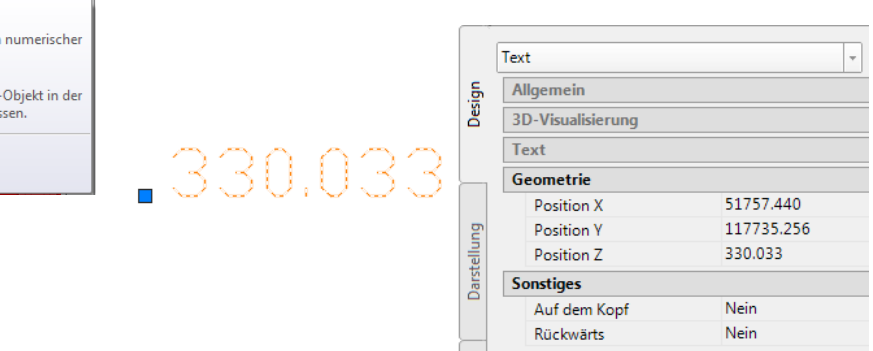

## **3D-Fläche**

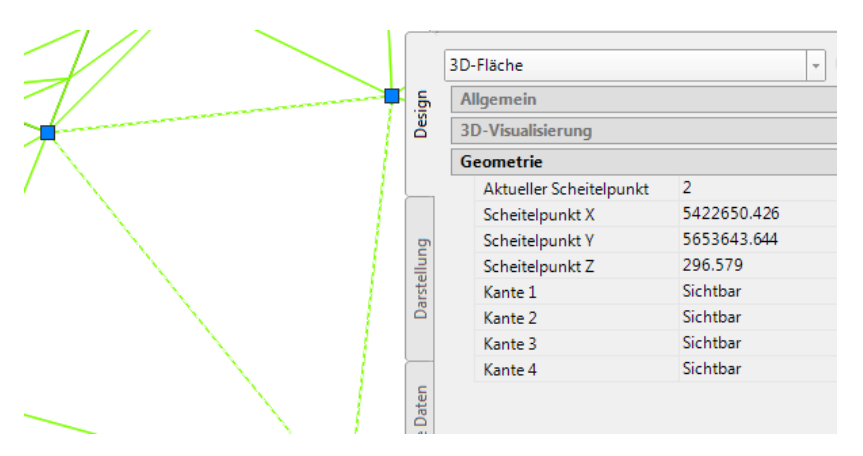

Polygonnetze

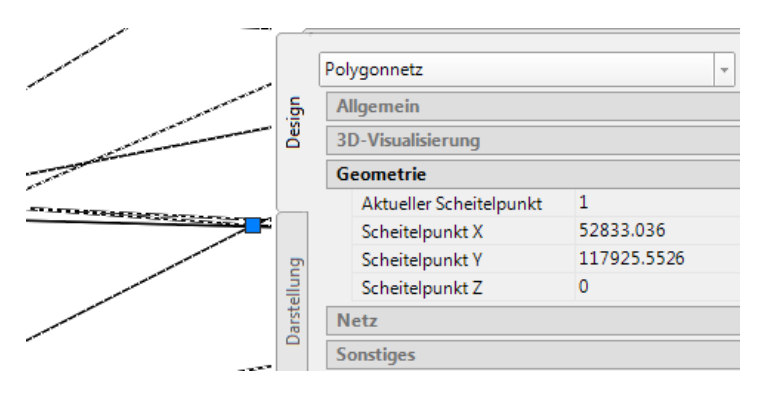

## SHP-Dateien, Oracle, ArcSDE

| Eventessungsdaten importieren     Sin Parzelle     Punkte      DGMs      Official      Definition | e •                           | ·<br>·                           |                                   |
|---------------------------------------------------------------------------------------------------|-------------------------------|----------------------------------|-----------------------------------|
| DGM erstellen                                                                                     | Entwurf erstellen 👻 🖉         | A DGM aus GIS-Dater              | n erstellen - Mit Daten verbinden |
| DGM aus DEM erstellen                                                                             | Drahtkörper]                  | Objektoptionen                   | Datenquellentyp                   |
| DGM aus TIN erstellen                                                                             |                               | Mit Daten verbinden              | ArcSDE     Oracle                 |
| DGM aus GIS-Daten erstellen                                                                       |                               | <u>Schema und</u><br>Koordinaten | SHP                               |
| DGM aus DGM aus GIS-Daten erstellen                                                               | llen eines AutoCAD Civil 3D-D | <u>Geodatenabfrage</u>           | Verbindungsparameter<br>SHP-Pfad: |
|                                                                                                   |                               | Datenzuordnung                   | Instanz:                          |
|                                                                                                   |                               |                                  |                                   |

## Ausgangssituationen, Beispiele Koordinaten-Datei Import

Im Werkzeugkasten "Punkte erstellen" befindet sich die Funktion "Punkte Importieren".

| Punkte erstellen                   |                |            | $\frown$                           | <i>9</i> ? 🗙       |   |
|------------------------------------|----------------|------------|------------------------------------|--------------------|---|
| +⊕ ▲ †∲ ▲                          | ∲ • @ •        | `&, ▼      | i 🗸 🔻                              | 8                  |   |
| Befehl aus den Pun                 | kterstellungsw | /erkzeuge  | en auswähler                       | Punkte importieren | 1 |
| nport-Dialog-Feld                  | 1:             |            |                                    |                    |   |
| Punkte                             | e importieren  |            | ×                                  |                    |   |
| Ausgewählte Dateien:               |                |            |                                    |                    |   |
| Dateiname                          | Status         | 2          | 8                                  |                    |   |
| Punktdateiformat (Filter deaktivie |                |            | Ouelldatei wähl                    | en                 |   |
| RHZ (Kommatrennung)                |                |            | Quenduter man                      |                    |   |
| Externe Projektpunktdaten          | Suchen in:     | Deponie    |                                    | <b>~</b>           |   |
| Klassifizierungen für LAS D        |                | Name       | <u>^</u>                           |                    |   |
| Voransicht:                        | ~              | 📄 deponie  | -2009.txt                          |                    |   |
|                                    | A360           | 📄 deponie  | -20011.txt                         |                    |   |
|                                    | C.             |            |                                    |                    |   |
|                                    | ~              |            |                                    |                    |   |
|                                    | Verlauf        |            |                                    |                    |   |
|                                    |                |            |                                    |                    |   |
| Punkte zu Punktaruppe hinzuf       | Dokumente      |            |                                    |                    |   |
|                                    |                |            |                                    |                    |   |
|                                    |                |            |                                    |                    |   |
| Erweiterte Optionen                | Favoriten      |            |                                    |                    |   |
| ✓ Nach Möglichkeit Höhe anp        | 13             |            |                                    |                    |   |
| Nach Möglichkeit Koordinati        | 122            |            |                                    |                    |   |
|                                    | FTP            |            |                                    |                    |   |
| Nach Moglichkeit Koordinati        |                |            |                                    |                    |   |
|                                    | Decision       | <          |                                    |                    |   |
|                                    | Desktop        |            |                                    |                    |   |
|                                    |                | Dateiname: | deponie-2009.txt                   |                    |   |
|                                    |                | Dataiter   | Alle Dateien (* *)                 |                    |   |
|                                    |                | Dateityp.  | Textdatei/Vorlagendatei/Extract-Da | tei (*             |   |
|                                    |                |            | •                                  |                    |   |
|                                    |                |            | .csv                               |                    |   |
|                                    |                |            | xyz<br>t.auf                       |                    |   |
|                                    |                |            | *.nez<br>*.ont                     |                    |   |
|                                    |                |            | Alle Dateien (*.*)                 |                    |   |

Der Importfilter erkennt und wählt das passende Format, wenn vorhanden.

Bedeutung der CIVIL 3D Datenbankfelder:

P- Punktnummer (Es sind nur numerische Werte zugelassen. Sind in einer Datei keine Punktnummern vorhanden, so werden diese automatisch erzeugt)

N- Punktnummer, "Punktname" (es sind alphanumerische Werte zugelassen), wenn dieses Datenbankfeld zugewiesen ist, so wird die Punktnummer automatisch im Hintergrund vergeben.

- **R-Rechtswert**
- H- Hochwert
- Z- Punkthöhe

B- Punktbeschreibung, Kurzbeschreibung, Diese entspricht dem deutschen Vermessungscode. Sind dem Feld Daten zugeordnet, so kann über den "Beschreibungsschlüsselsatz" (deutsch –Symboltabelle) die Symbolverknüpfung (Verknüpfung zum Punktstil) realisiert sein. Das Symbol ist Bestandteil des Punktstils. Die Kurzbeschreibung (Codierung) kann alphanumerisch erfolgen.

Hinweis: Es ist immer zu empfehlen eine Punktgruppe zu erstellen.

Entspricht das Import-Format nicht der Import-Datei, so meldet CIVIL 3D später beim Import einen Fehler.

Des Weiteren stehen entsprechende Werkzeuge zur Verfügung um eigene Import-Formate zu definieren.

|                                   | Punkte i              | mportieren          |           | ×    |                         |
|-----------------------------------|-----------------------|---------------------|-----------|------|-------------------------|
| Ausgewählte Date                  | eien:                 |                     |           |      |                         |
| Dateiname                         |                       | Status              |           | ÷    |                         |
| C:\Users\Ger                      | t\Documents\          | Stimmt mit ausgewä  | hltem Pun | ×    |                         |
| Punktdateiformat<br>NRHZ (Kommatr | (Filter aktiviert) an | geben:              | ^         | ]    |                         |
| PRHZ (Leerzeich                   | entrennung)           |                     |           |      | Formite verwalten       |
| XYZ i (Leerzeiche                 | entrennung)           |                     | ~         | Ľ-?∕ | Klicken Sie hier, um Pu |
| Voransicht: PRHZ                  | (Leerzeichentrennu    | ung)   deponie-2009 | .txt      |      |                         |
| Punktnummer                       | Rechtswert            | Hochwert            | Punkthöhe | ^    |                         |
| 1                                 | 3413158.9878          | 5804504.8248        | 72.5624   |      |                         |
| 2                                 | 3413108.9173          | 5804654.7755        | 72.6036   | ~    |                         |
|                                   |                       |                     |           | >    |                         |

|                    | Punkte               | importieren          |           | ×          |  |  |  |  |  |
|--------------------|----------------------|----------------------|-----------|------------|--|--|--|--|--|
| Ausgewählte Datei  | en:                  |                      |           |            |  |  |  |  |  |
| Dateiname          | Dateiname Status     |                      |           |            |  |  |  |  |  |
| C:\Users\Gert      | Documents            | Stimmt mit ausgewäh  | ltem Pun  | ×          |  |  |  |  |  |
|                    |                      |                      |           |            |  |  |  |  |  |
| Punktdateiformat ( | Filter aktiviert) an | geben:               |           |            |  |  |  |  |  |
| NRHZ (Kommatre     | nnung)               |                      | ^         | -          |  |  |  |  |  |
| PRHZ (Leerzeiche   | ntrennung            |                      |           | R          |  |  |  |  |  |
| XYZ i (Leerzeicher | ntrennun "/          |                      | ~         |            |  |  |  |  |  |
| Voransicht: PRHZ ( | Leerzeichentrenn     | ung)   deponie-2009. | txt       |            |  |  |  |  |  |
| Punktnummer        | Rechtswert           | Hochwert             | Punkthöhe | ^          |  |  |  |  |  |
| 1                  | 3413158.9878         | 5804504.8248         | 72.5624   |            |  |  |  |  |  |
| 2                  | 3413108.9173         | 5804654.7755         | 72.6036   | ×          |  |  |  |  |  |
|                    |                      |                      |           |            |  |  |  |  |  |
|                    |                      |                      |           |            |  |  |  |  |  |
| Punkte zu Punkt    | gruppe hinzufüge     | en                   |           |            |  |  |  |  |  |
|                    |                      |                      | v [4      | <b>€</b> ] |  |  |  |  |  |
|                    |                      |                      |           | _          |  |  |  |  |  |
| Erweiterte Option  | ien                  |                      |           |            |  |  |  |  |  |
| ✓ Nach Möglich     | keit Höhe anpasse    | en                   |           |            |  |  |  |  |  |
| Nach Möglich       | keit Koordinaten t   | ransformieren        |           |            |  |  |  |  |  |
| Nach Möglich       | keit Koordinatend    | aten erweitern       |           |            |  |  |  |  |  |
|                    | ОК                   | Abbrechen            | Hilfe     |            |  |  |  |  |  |

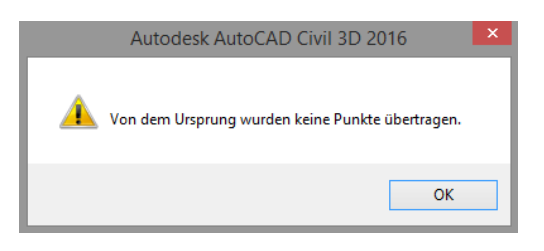

| Autodesk-Ladedatei<br>CADdy@Vermessung - (KOR)<br>DA001<br>Externe Projektpunktdatenbank<br>GEOVision ?@ - (KOO)<br>HRZ (Kommatrennung)<br>HRZ (Leerzeichentrennung)<br>Klassifizierungen für LAS Daten (Kommatrenn<br>Klassifizierungen für LAS Daten (Leerzeichen<br>NRHZ (Kommatrennung)<br>NRHZB (Leerzeichentrennung)<br>NRHZB (Leerzeichentrennung)<br>NRHZB (Leerzeichentrennung)<br>PHR (Kommatrennung)                                                                                                    | formate                                                                                               | dateiformate - Formattyp aus ×<br>rpunktdatenbank<br>rpunktdatei |
|----------------------------------------------------------------------------------------------------|----------------------------------------------------------------------------------------------------|------------------------------------------------------------------|
| Punktdat Formatname:      Neues Format Standarddateierweiterung:     Kommentarbezeichnung:     txt     v     Koordinatenzonentransformation                                                                                                    | eiformat  Formatoptionen  Spaltenformat  Trennzeichen:  Nicht mehr importieren als  Punkte            |                                                                  |
| Zone:  Concerned to the second second | Neuberechnen alle       0       Punkte                                 OK       Abbrechen       Hilfe |                                                                  |

A

|          |                                   |                              | ગ•≓ર                                                                                                    | ිූි Civil 3D                                                                                                    |                                                              |                        | Autodesk                        | k AutoCAD                                 | Civi           |
|----------|-----------------------------------|------------------------------|----------------------------------------------------------------------------------------------------|----------------------------------------------------------------------------------------------------|--------------------------------------------------------------|------------------------|---------------------------------|-------------------------------------------|----------------|
| C3D      | Start I                           | Einfügen                     | Beschrifter                                                                                                    | n Ändern                                                                                                    | Analysieren                                                  | Ansicht                | Verwalten                       | Ausgabe                                   | Ve             |
| 370      | i 🔁                               | 💭 Veri                       | messungsdate                                                                                                    | en importieren                                                                                                    | Parzelle                                                     | •                      | 📑 Achse 🔹                       | <b>₩</b> ? •                              |                |
| Projekt- | 新 😑                               | 🛷 Pun                        | nkte 🔹                                                                                                    |                                                                                                    | Element                                                      | kante 🔹                | 🕍 Längssch                      | nitt • 🏥 •                                |                |
| browsei  | r 🗊 🖳                             | 🤔 DGI                        | Ms •                                                                                                    |                                                                                                    | 🗳 Verschn                                                    | eidung 🔹               | 👫 3D-Profil                     | körper 🕤 🕇 🔹                              |                |
| Pale     | tten 🔻                            |                              |                                                                                                    |                                                                                                    |                                                              | Entwur                 | f erstellen 🔻                   |                                           | Hö             |
| Sta      | art                               | 👰 Surv                       | vey Data Colle                                                                                                   | cti n Link                                                                                                    | +                                                            |                        |                                 |                                           |                |
| [-][Obe  | n][2D-Drah                        | -D Ge                        | ländedaten er                                                                                                    | stel Survey D                                                                                                    | ata ollection                                                | Link                   |                                 |                                           |                |
|          |                                   |                              |                                                                                                    | Survey Da                                                                                                    | ata Collection L                                             | .ink ermög             | glicht den Dow                  | nload von Dat                             | ten            |
|          |                                   |                              |                                                                                                    | von einer                                                                                                    | n Vermessung:<br>mit den Verme                               | sdatenkoll             | ektor sowie die                 | e Konvertierun<br>Feldbuchdatei           | g              |
|          |                                   |                              |                                                                                                    | die in Civ                                                                                                    | il 3D importier                                              | t werden k             | ann.                            | relabuchdate                              |                |
| 8        |                                   |                              |                                                                                                    |                                                                                                    |                                                              |                        |                                 |                                           | 1              |
| File     | View 1                            | Transfe                      | r Conve                                                                                                    | rsions Op                                                                                                    | otions Ge                                                    | odetic                 | Tools H                         | Help                                      |                |
| Dle      | 20                                | <b>E</b>                     |                                                                                                    | L al i                                                                                                    | .   🤋 💽                                                      |                        |                                 |                                           |                |
|          |                                   |                              |                                                                                                    |                                                                                                    | <u> </u>                                                     | <u> </u>               |                                 |                                           | _              |
|          |                                   |                              |                                                                                                    |                                                                                                    |                                                              |                        |                                 |                                           |                |
|          | <b>-</b>                          |                              |                                                                                                    |                                                                                                    | Öffnen                                                       |                        |                                 |                                           | ×              |
|          |                                   |                              |                                                                                                    |                                                                                                    | onnen                                                        |                        |                                 |                                           |                |
|          | Suchen in: 🚺 Dokumente            |                              |                                                                                                    |                                                                                                    |                                                              |                        |                                 |                                           |                |
|          | Suche                             | en in: [                     | 🐌 Dokur                                                                                                    | nente                                                                                                    |                                                              | •                      | + 🗈 🖻                           | * 🎟 🔻                                     |                |
|          | Suche<br>Name                     | en in: [                     | ]]) Dokum                                                                                                    | nente                                                                                                    |                                                              | •                      | 🔁 🖻<br>Änderung                 | jsdatum                                   | Ту             |
|          | Suche<br>Name                     | en in: [                     | Dokun<br>Es wu                                                                                                   | nente                                                                                                    | Suchergeb                                                    | <b>▼</b><br>nisse ge   | ← 🗈 🗋                           | jsdatum                                   | Ту             |
|          | Suche<br>Name                     | en in: [                     | Bokun<br>Es wu                                                                                                   | nente<br>^<br>rden keine                                                                                                    | Suchergeb                                                    | ▼<br>nisse ge          | ← 🗈 🗋                           | jsdatum                                   | Т <sub>)</sub> |
|          | Suche<br>Nama<br>×                | en in: [<br>e<br>ame:        | Bokur<br>Es wu                                                                                                   | nente                                                                                                    | Suchergeb                                                    | ▼<br>nisse ge          | ← 🗈 🖻                           | jsdatum<br>Offnen                         | т <sub>3</sub> |
|          | Suche<br>Nam                      | en in: [<br>e<br>ame:<br>p:: | Dokun<br>Es wur                                                                                                  | rden keine                                                                                                    | Suchergeb                                                    | nisse ge               | Anderung<br>funden.             | isdatum<br>Offnen<br>Abbrecher            | т,<br>•        |
|          | Suche<br>Nam<br>Vaten<br>Datein   | en in: ∫<br>e<br>ame:<br>np: | Dokum<br>Es wur<br>TDS Data                                                                                      | a Files(*.cr5,                                                                                                    | Suchergeb<br>*job, *.rw5,<br>*job, *.rw5,                    | <pre>raw) *.raw)</pre> | Anderung<br>Efunden.            | isdatum<br>Offnen<br>Abbrechei            | T)             |
|          | Suche<br>Nam<br>Datein<br>Datein  | en in: ∫<br>e<br>ame:<br>np: | Dokum<br>Es wur<br>TDS Data<br>TDS Data<br>TDS Lob                                                               | a Files(*.cr5,<br>a Files(*.cr5,<br>dinates (*.cr5,                                                                            | Suchergeb<br>*job, *.rw5,<br>*job, *.rw5,<br>*5)             | raw)                   | Anderung<br>Anderung<br>funden. | isdatum<br>Offnen<br>Abbrecher            | T)             |
|          | Suche<br>Nam<br>Datein<br>Dateity | en in: ∫<br>e<br>ame:<br>p:  | Dokum<br>Es wur<br>TDS Data<br>TDS Data<br>TDS Coor<br>TDS Job<br>TDS Raw                                        | a Files(*.cr5,<br>a Files(*.cr5,<br>rdinates (*.cr5,<br>rdinates (*.cr5,<br>rdinates (*.cr5)                                   | Suchergeb<br>*job, *.rw5,<br>*job, *.rw5,<br>5)              | nisse ge<br>*.raw)     | Anderung<br>funden.             | isdatum<br>Offnen<br>Abbrecher            | T)             |
|          | Suche<br>Nam<br>Datein<br>Dateity | en in: ∫<br>e<br>ame:<br>1p: | Dokum<br>Es wur<br>TDS Data<br>TDS Data<br>TDS Coor<br>TDS Job<br>TDS Raw<br>TDS Poin                            | a Files(*.cr5,<br>rden keine<br>Files(*.cr5,<br>rdinates (*.cr<br>Files (*.job)<br>/ Data (*.rw5<br>t List (*.pl5)             | Suchergeb<br>*job, *.rw5,<br>*job, *.rw5,<br>5)<br>5, *.raw) | <pre>raw) *.raw)</pre> | Anderung<br>funden.             | Š III ▼<br>Isdatum<br>Öffnen<br>Abbrechei | T)             |
|          | Suche<br>Nam<br>Datein<br>Dateity | en in: ∫<br>e<br>ame:<br>np: | Dokum<br>Es wur<br>TDS Data<br>TDS Data<br>TDS Coor<br>TDS Job<br>TDS Raw<br>TDS Poin<br>TExt (*.txt<br>TDS Zoor | a Files(*.cr5,<br>a Files(*.cr5,<br>a Files(*.cr5,<br>rdinates (*.cr<br>Files (*.job)<br>/ Data (*.rv5)<br>)<br>e files (*.zop | Suchergeb<br>*job, *.rw5,<br>*job, *.rw5,<br>5)<br>5, *.raw) | raw)                   | Anderung<br>Anderung<br>funden. | isdatum<br>Offnen<br>Abbrecher            | T)<br>>        |

## Verbindung mit Vermessungsgeräte-Datenbanken

## Punktwolken, Laserscan-Daten, Flugzeug-Scan

Ich persönlich unterscheide nach Scan-Daten aus Befliegung (Flugzeug-Scan) und Scan-Daten von stationären Scannern (ähnlich Vermessungsgerät, am Boden) Nach meiner Erfahrung handelt es sich bei der im Bild gezeigten Funktion, die unter der Begrifflichkeit

"Punktwolke erstellen" angeboten wird, um Formate aus der Befliegung.

| X<br>Ansicht der aktiven Zeichnur<br>Ceichnung-Elem<br>Ceichnung-Elem<br>Ceich | ig<br>ent<br>inktwolke erstellen                                                        |
|----------------------------------------------------------------------------------------------------|-----------------------------------------------------------------------------------------|
| <u>A</u>                                                                                                    | Punktwolke erstellen                                                                    |
| Informationen                                                                                                    |                                                                                         |
| Quelldaten                                                                                                    | Geben Sie den Namen, die Beschreibung und den Still für das neue Funktwolkenobjekt ein. |
| Zusammenfassung                                                                                                    | Name:                                                                                   |
|                                                                                                    | Point Cloud - (<[Nächster Zähler(CP)]>)                                                 |
|                                                                                                    | Reschreitung:                                                                           |
|                                                                                                    |                                                                                         |
|                                                                                                    |                                                                                         |
|                                                                                                    |                                                                                         |
|                                                                                                    | Punktwolkenstil:                                                                        |
|                                                                                                    | 🚱 Klassifizierung für LAS oder LIDAR Daten 🔀 🗖 🗸                                        |
|                                                                                                    |                                                                                         |
|                                                                                                    | Biblenintervall                                                                         |
|                                                                                                    | Intensität in Blau                                                                      |
|                                                                                                    | Intensität in Grün                                                                      |
|                                                                                                    | Klassifizierung für LAS oder LIDAR Daten                                                |
|                                                                                                    | Standard     Hilfe     Hife                                                             |
|                                                                                                    |                                                                                         |
|                                                                                                    | Punktwolke erstellen ×                                                                  |
| <u>Informationen</u>                                                                                                    | Geben Sie das Dateiformat und die Dateinamen der Punktwolken-Quelldaten an.             |
| Quelldaten                                                                                                    | Quelldaten                                                                              |
| Zusammenfassung                                                                                                    | Neue Punktwolkendatenbank erstellen:                                                    |
|                                                                                                    | Punktwolkendateformat wahlen:                                                           |
|                                                                                                    |                                                                                         |
|                                                                                                    | ASCII XYZ(Leerzeichentrennung)<br>GeoTIFF                                               |
|                                                                                                    | USGS DEM<br>ESRI ASC                                                                    |
|                                                                                                    | ESRI FLT<br>USGS SDTS                                                                   |
|                                                                                                    | Punktwolkendatenbank                                                                    |
|                                                                                                    | O E PTX<br>Topcon CLB                                                                   |
|                                                                                                    | Neue PI Topcon CL3                                                                      |
|                                                                                                    | RHZ (Kommatrennung)<br>DA001                                                            |
|                                                                                                    | Klassfizierungen für LAS Daten (Kommatrennung)                                          |
|                                                                                                    | HRZ (Leerzeichenternnung)                                                               |
|                                                                                                    | XYZi (Kommaterinung)                                                                    |
|                                                                                                    | PRHZ (Leerzeichentrennung)                                                              |
|                                                                                                    | Klassifizierungen für LAS Daten (Leerzeichentrennung)                                   |
|                                                                                                    | PRHZ (Kommatrennung)                                                                    |
|                                                                                                    | CAUdy® Vemessung - (KOR)<br>XYZ RGB (Kommatrennung)                                     |
|                                                                                                    | PHRLZB (Kommatrennung) PHR (Leerzeichentrennung)                                        |

## Punktwolken, Laserscan-Daten, stationärer Scanner (am Boden)

Nach meiner Erfahrung handelt es sich bei der nachfolgend vorgestellten Vorgehensweise um Formate von stationären Scannern (ähnlich Vermessungsgerät, am Boden)

Mit dem Programm "Autodesk ReCap" werden die vielfältigsten Formate gefiltert, bearbeitet und eventuell eingegrenzt, um dann im \*rcp oder \*.rcs Format exportiert zu werden.

| desk AutoCAD Civil 3D 2016 Zeichnung                                                                                                    | g-Element.dwg                                                                                    |                                                                                   |            | ► Stichwort                                                                                                    | oder Frage eing                                                                               | eben 🖁 🔒 🔍 Ar                                                                        |
|----------------------------------------------------------------------------------------------------|--------------------------------------------------------------------------------------------------|-----------------------------------------------------------------------------------|------------|----------------------------------------------------------------------------------------------------|-----------------------------------------------------------------------------------------------|--------------------------------------------------------------------------------------|
| 360 Hilfe Add-ins Express Tools Verfü                                                                                                    | igbare Apps 💿 Perform                                                                            | nance 🔺 🔹                                                                         |            |                                                                                                    |                                                                                               |                                                                                      |
| Anhängen Zuschneiden Anpassen                                                                                                    | igenlayer<br>en variieren*<br>igenfang EIN T                                                     | Besk Anhängen Schrif                                                              | tfeld © Hy | hriftfelder aktualisieren<br>E-Objekt<br>perlink                                                                                                    | Daten-<br>Verknüpfung                                                                         | Von Quelle herur Cur Quelle herur Cur Quelle herau Cur Quelle herau Cur Quelle herau |
|                                                                                                    |                                                                                                  | $\checkmark$                                                                      |            |                                                                                                    |                                                                                               | Sign In 🔥 🗸                                                                          |
| Imp                                                                                                    | oort Point Clouds                                                                                |                                                                                   |            |                                                                                                    | ×                                                                                             |                                                                                      |
| rt Domsch → AppData → Local → Autodesk →                                                                                                    | Autodesk ReCap → ir                                                                              | mport_output                                                                      | v C        | "import_output" durchs                                                                                                    | suchen 🔎                                                                                      |                                                                                      |
| Ordner                                                                                                    |                                                                                                  |                                                                                   |            |                                                                                                    |                                                                                               |                                                                                      |
| Name                                                                                                    | Änderungsdatum                                                                                   | Тур                                                                               | Größe      |                                                                                                    |                                                                                               |                                                                                      |
| <ul> <li>new project (2) Support</li> <li>new project Support</li> <li>temp</li> <li>new project (2).rcp</li> <li>new project.rcp</li> </ul> | 08.05.2015 13:45<br>08.05.2015 13:28<br>08.05.2015 13:45<br>08.05.2015 13:45<br>08.05.2015 13:28 | Dateiordner<br>Dateiordner<br>Dateiordner<br>Autodesk ReCap P<br>Autodesk ReCap P | 2 K<br>2 K | B                                                                                                    |                                                                                               | D                                                                                    |
| ame:                                                                                                    |                                                                                                  |                                                                                   | ~          | All Supported Files (*.re                                                                                                    | cs;*.fls;*.t ∨                                                                                |                                                                                      |
| drag files or fo                                                                                                    | lders here                                                                                       |                                                                                   |            | All Supported Files (":rd<br>Autodesk ReCap Scans<br>Faro FLS Files (":fls)<br>Faro PryS Files (":fls)<br>Faro PrySet Files (":fls)<br>Leica PTG Files (":ptg)<br>Leica PTS Files (":ptg)<br>Leica PTS Files (":ptg)<br>Leica PTS Files (":fls)<br>Zoller&Frohlich ZFPS<br>Zoller&Frohlich ZFPS<br>Joler&Frohlich ZFPS<br>Ascii ASC Files (":as)<br>TopCon CL3 Files (":cl3<br>TopCon CL3 Files (":cl3<br>TopCon CL3 Files (":cl3<br>TopCon CL3 Files (":cl3<br>TopCon CL3 Files (":cl3<br>TopCon CL3 Files (":cl3<br>TopC files (":syz)<br>Autodesk ReCap Projec<br>Autodesk Point Cloud | cs;".fls;".ftw;".lt<br>roj)<br>ies (*.zfs)<br>Files (*.zfprj)<br>i)<br>cts (*.rcp)<br>(*.pcg) | ;proj;".pts;".ptg;".ptg                                                              |

In diesen Formaten werden die Daten im Civil 3D eingelesen oder zugeordnet.

| remormance •                                  |                                      |                                       |
|-----------------------------------------------|--------------------------------------|---------------------------------------|
| CP CP CF Schriftfelder aktualisieren          | <                                    | · · · · · · · · · · · · · · · · · · · |
| Autodesk Anhá Ly<br>ReCap Punktwolke anhängen | Dateiname:                           | ✓ Öffnen ▼                            |
| Punktwolk<br>zu.                              | Dateityp: Punktwolkenprojekt (*.rcp) | Abbrechen                             |
|                                               | Punktwolken-Scan (*.rcs)             |                                       |

## Vermessungsdatenbanken, Linienzüge

Im Zusammenhang mit "Linien-Codierter" Vermessung (Vermessung, in der Punkte zu einer Linien-Folge zusammengefasst sind) kann Civil 3D sofort "Linien" (Linienzüge) erstellen, die als Bruchkanten im DGM aufrufbar sind.

Hinweis:

Civil 3D erweitert den herkömmlichen Bruchkanten-Begriff.

Die Stützpunkte einer Linie funktionieren als "Punkt-Information" (Vermessungspunkt) die Linien-Verbindung steuert das DGM als "Bruchkante". (Lage der Dreieckskante)

|        |            |                   |                                                                                                    | Survey-X.fbk - Editor                                 | - 🗆 🗙                                 |
|--------|------------|-------------------|----------------------------------------------------------------------------------------------------|-------------------------------------------------------|---------------------------------------|
|        |            |                   | Datei Bearbeiten Format Ansicht ?                                                                                                    |                                                       |                                       |
|        |            | Linienzugpräfix-D | CONT EP5<br>C3                                                                                                    |                                                       | · · · · · · · · · · · · · · · · · · · |
| t 1≧ × |            |                   | FC1 VA 1156 309.523007 29.390<br>FC1 VA 1157 275.074883 18.866                                                                                 | 89.201374 "EP5"<br>90.052800 "EP5"                    | т                                     |
| Name   | Bruchkante | Parzellenlinie    | FC1 VA 1158 211.194163 13.009                                                                                                    | 91.454313 "EP5"                                       | -                                     |
| 🔀 BLDG | Nein       | 🗸 Ja              | INOTE C3                                                                                                    |                                                       |                                       |
| 🎼 SHD  | Ja         | Nein 🗌 Nein       | C3                                                                                                    |                                                       |                                       |
| 🎼 EP   | 🗸 Ja       | Nein 🗌            | RECALL 1158                                                                                                    |                                                       |                                       |
| 🎼 SDWK | Ja         | Nein 🗌            | FC1 VA 1159 181,495452 15,491                                                                                                    | 92.040473 "FP5"                                       |                                       |
| 🎼 SMH  | Ja         | Nein 🗌            | FC1 VA 1160 165.510295 21.231                                                                                                    | 91.561684 "EP5"                                       |                                       |
| 🔀 GBF  | 🔽 Ja       | Nein 🗌            | !NOTE C3                                                                                                    |                                                       |                                       |
| 🎼 STA  | Ja         | Nein 🗌            | C3                                                                                                    |                                                       |                                       |
| 📴 WSO  | Ja         | Nein 🗌            | !NOTE R 1160                                                                                                    |                                                       |                                       |
|        |            |                   | FC1 VA 1161 154.402226 25.996<br>FC1 VA 1161 154.402226 25.996<br>FC1 VA 1162 141.283328 28.215<br>FC1 VA 1163 98.292706 43.398<br>BEGIN BLDG5 | 91.290848 "EP5"<br>91.160944 "EP5"<br>90.040239 "EP5" |                                       |
|        |            |                   | FC1 VA 1164 112.312179 56.708                                                                                                    | 90.030551 "BLDG5"                                     |                                       |
|        |            |                   | FC1 VA 1165 91.523634 39.791                                                                                                    | 90.042438 "BLDG5"                                     |                                       |
|        |            | I                 | FCI VA 1166 /9.212894 61.242                                                                                                    | 30.052110 "BFDG2"                                     |                                       |

CIVIL 3D kann ohne Vermessungspunkte einzufügen Linienzüge (Bruchkanten) wie Punkte und Bruchkanten direkt zu DGM-Objekten verarbeiten.

|                     | Vermessungsdaten importieren -                                                     | Importoptionen                   |            |
|---------------------|------------------------------------------------------------------------------------|----------------------------------|------------|
| Datenguelle angeben | Geben sie die importeinstellungen für die ausgewahlte Dater<br>Importeinstellungen | iquelle an.                      |            |
| Netz angeben        | Eigenschaft                                                                        | Wert                             |            |
| Importoptionen      | Feldbuch-Dateiname (.FBK)                                                          | C:\Users\Gert\Documents\_CIVIL3D | _Übungsdat |
|                     | Aktuelle Gerätedatenbank                                                           | 🕼 Sample                         | *          |
|                     | Aktuelle Ausrüstung                                                                | 🗐 Sample                         | ~          |
|                     | Interaktive Grafiken anzeigen                                                      | 🔽 Ja                             |            |
|                     | - Aktuelle Linienzugpräfix-Datenbank                                               | ្រីរូ Sample                     | ~          |
|                     | - Liniengrafik beim Import verarbeiten                                             | 🔽 Ja                             |            |
|                     | Aktueller Liniengrafik-Codesatz                                                    | Sample                           | ~          |
|                     | Liniengrafikabfolge verarbeiten                                                    | Nach Importreihenfolge           | ~          |
|                     | Importereignisname                                                                 | Survey-X.fbk                     |            |
|                     | Beschreibung des Importereignisses                                                 |                                  |            |
|                     | Versatz zu Punktkennungen zuordnen                                                 | 🔽 Ja                             |            |
|                     | <ul> <li>Versatz f ür Punktkennungen</li> </ul>                                    |                                  | 0          |
|                     | ···· Netzobjekt einfügen                                                           | Ja                               |            |
|                     | <ul> <li>Linienzug-Objekte einfügen</li> </ul>                                     | ✓ Ja                             |            |
|                     | <ul> <li>Vermessungspunkte einfügen</li> </ul>                                     | Nein                             |            |
|                     | Toleranzfehler in Ereignisanzeige anzeigen                                         | Nein                             |            |
|                     |                                                                                    |                                  |            |

Linienzüge können unterschiedliche Funktionen haben.

Entsprechend der Vereinbarung (für das dargestellte Beispiel) werden einzelne Linienzüge zu "Parzellen" und andere zu "Bruchkanten" verarbeitet.

| X<br>H | 霮 🔍                     | (P       |            |           |       |   |        |   |        |   |         |          |           | ? |
|--------|-------------------------|----------|------------|-----------|-------|---|--------|---|--------|---|---------|----------|-----------|---|
| *      | 🗱 📄 💭 Importereignisse  |          |            |           |       |   |        |   |        |   |         | ^        |           |   |
|        | 🖻 💭 Survey-X.fbk        |          |            |           |       |   |        |   |        |   |         |          |           |   |
|        | - 🏀 Vermessungsabfragen |          |            |           |       |   |        |   |        |   |         |          |           |   |
|        | Retze                   |          |            |           |       |   |        |   |        |   |         |          |           |   |
|        | 🖶 🔀 Übung               |          |            |           |       |   |        |   |        |   |         |          |           |   |
|        | - 🕅 Netzgruppen         |          |            |           |       |   |        |   |        |   |         |          |           |   |
|        |                         | 🗄 🚹 Lir  | nienzüge   |           |       |   |        |   |        |   |         | 2        |           |   |
|        |                         | 🕼 Linien | zuaaruppei | n         |       |   |        |   |        |   |         |          |           | ~ |
|        |                         |          |            |           |       |   |        |   |        |   |         |          | 2 B       | ? |
|        | Name                    | Beschr   | Bruchk     | Parzell   | Layer |   | Stil   |   | Gebiet |   | Scheite | Länge    | Fläche    | ^ |
|        | ្រឹ <sub>រ</sub> BLDG7  |          | 🗌 Nein     | 🗸 Ja      | 0     | ¥ | Standa | ~ | Verme  | ¥ | 5       | 137.944  | ' Morgen) |   |
|        | ] <sup>™</sup> _rBLDG8  |          | 🗌 Nein     | 🗸 Ja      | 0     | ¥ | Standa | ~ | Verme  | ¥ | 9       | 224.002  | Morgen)   |   |
|        | ] <sup>™</sup> _1BLDG8  |          | 📃 Nein     | 🗸 Ja      | 0     | ¥ | Standa | ~ | Verme  | ¥ | 4       | 89.949   | Morgen)   |   |
|        | ដ្រឹ្ឋBLDG9             |          | 📃 Nein     | 🗸 Ja      | 0     | ¥ | Standa | ۷ | Verme  | ۷ | 8       | 350.003  | Horgen)   |   |
|        | 🚰 BLDG9                 |          | Nein       | 🗸 Ja      | 0     | ¥ | Standa | ۷ | Verme  | ۷ | 2       | 50.003   | ) Morgen) |   |
|        | <mark>្រី្ន</mark> CLM  |          | Nein       | Nein      | 0     | ¥ | Standa | ۷ | Verme  | ۷ | 13      | 551.104  | Morgen)   |   |
|        | ្រឹ <sub>ង</sub> CLM    |          | Nein 🗌     | Nein      | 0     | ¥ | Standa | ۷ | Verme  | ۷ | 14      | 547.100  | ) Morgen) |   |
|        | ြီးEP1                  |          | 🗸 Ja       | Nein      | 0     | ~ | Cyan   | ~ | Verme  | ۷ | 14      | 593.541  | ! Morgen) |   |
|        | Ĩ≟₁EP1                  |          | 🗸 Ja       | Nein      | 0     | ¥ | Cyan   | ~ | Verme  | ۷ | 14      | 589.538  | ) Morgen) |   |
|        | Ĩ≟₁EP1                  |          | 🗸 Ja       | Nein      | 0     | ¥ | Cyan   | ~ | Verme  | ۷ | 28      | 1203.075 | Morgen)   |   |
|        | Ĩ≟₁EP2                  |          | 🗸 Ja       | Nein      | 0     | ¥ | Cyan   | ~ | Verme  | ۷ | 12      | 551.002  | ) Morgen) |   |
|        | Ĩ≟₁EP2                  |          | 🗸 Ja       | Nein      | 0     | ¥ | Cyan   | ~ | Verme  | ۷ | 16      | 559.970  | ! Morgen) |   |
|        | Ĩ <sup>™</sup> IEb5     |          | 🗸 Ja       | Nein      | 0     | ¥ | Cyan   | ~ | Verme  | ~ | 27      | 1163.644 | I Morgen) |   |
|        | Ĩ≟₁EP3                  |          | 🗸 Ja       | Nein      | 0     | ¥ | Cyan   | ~ | Verme  | ۷ | 15      | 563.972  | Horgen)   |   |
|        | Ĩ≟₁EP3                  |          | 🗸 Ja       | Nein      | 0     | ¥ | Cyan   | ~ | Verme  | ۷ | 12      | 546.999  | ) Morgen) |   |
|        | Ĩ≟gEP3                  |          | 🗸 Ja       | 🗌 Nein    | 0     | ¥ | Cyan   | ~ | Verme  | ~ | 26      | 1163.719 | ' Morgen) |   |
|        | Ĩ≟₁EP4                  |          | 🗸 Ja       | Nein      | 0     | ¥ | Cyan   | ~ | Verme  | ۷ | 16      | 709.544  | Morgen)   |   |
|        | 111 - FD 4              |          |            | TTT MILL. | Δ.    |   | 0      |   | v      |   | 16      | 705 500  | 7.8.4     |   |

Es wird eine Abfrage erstellt.

| ▲, ▷ ▷ 8 8 0 <               | `\ 🏹 Civil 3D                                |                   | * <b></b>               |
|------------------------------|----------------------------------------------|-------------------|-------------------------|
| can Start Einfügen           | Beschriften Ändern                           | Analysieren       | Ansicht Verwalten       |
| - Vermessungsa               | ofrage S Parzelle                            | T Achse           | Schnittpunkt            |
| Punkte 🛞 DGM<br>🕲 Punktwolke | Vermessungsabfrage<br>Zeigt die kontextabhän | gige Registerkart | e Vermessungsabfrage an |
| Geländedaten                 | ShowTabSurveyQu                              | iery              |                         |

| × | 6   | <    | Neue Abfrage>*            |                       |   |             |   | ?                  |
|---|-----|------|---------------------------|-----------------------|---|-------------|---|--------------------|
| 8 | Nar | ie:  |                           |                       |   |             |   |                    |
| - | D   | MA   | Abfrage                   |                       |   |             | _ |                    |
|   | Bes | chre | eibuna:                   |                       |   |             |   |                    |
|   |     | _    |                           |                       |   |             | - |                    |
|   |     |      |                           |                       |   |             |   |                    |
|   |     |      |                           |                       |   |             |   |                    |
|   | P.  |      |                           |                       |   |             |   | Abfrage bereinigen |
|   |     |      |                           | Eigenschaft           |   | Operator    |   | Wert               |
|   | 6   | I    | Punkte                    | Nach Abfrage          | ~ |             |   |                    |
|   |     |      |                           | Eigenschaft auswählen | ~ |             | v |                    |
|   |     |      |                           |                       |   |             |   |                    |
|   | 6   | I    | Linienzüge                | Nach Abfrage          | ~ |             |   |                    |
|   |     |      |                           | Bruchkante            | ~ | ist gleich  | ~ | TRUE               |
|   |     |      | und 💉                     | Eigenschaft auswählen | ~ |             | Y |                    |
|   |     |      |                           |                       |   |             |   |                    |
|   | 6   | ۱ ا  | Vorgabemäßige Sortierrei  |                       |   |             |   |                    |
|   |     |      | Punkte sortieren nach     | Nummer                | ~ | Aufsteigend | ¥ |                    |
|   |     |      | Linienzüge sortieren nach | Name                  | ~ | Aufsteigend | ~ |                    |
|   |     |      |                           |                       |   |             |   |                    |

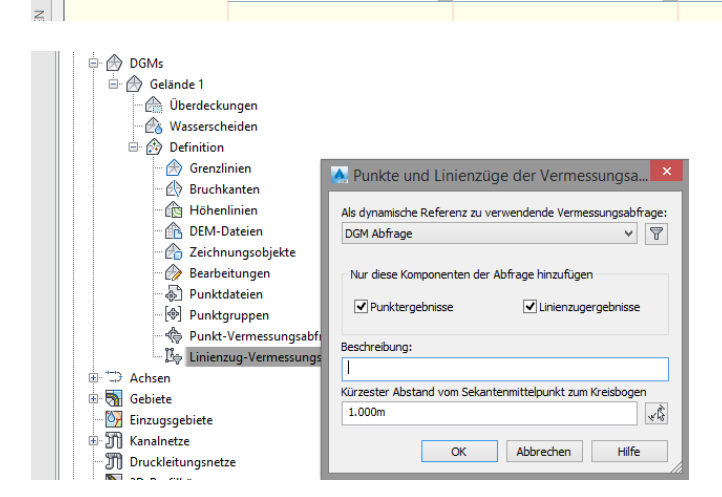

Für das Beispiel wurden Gebäude als "Parzellen" mit Flächenbeschriftung und Linienzüge als "DGM-Bruchkanten" definiert.

Somit werden die Gebäudeumrisse als Parzellen mit Parzellen-Schraffur und Flächen-Beschriftung gezeichnet.

Aus den Linienzügen entsteht ein DGM. Die Stützpunkt-Koordinaten übernehmen die Punkt-Funktion und die Linien-Verbindung die Bruchkanten-Funktion.

Die Funktionalität ist jederzeit änderbar.

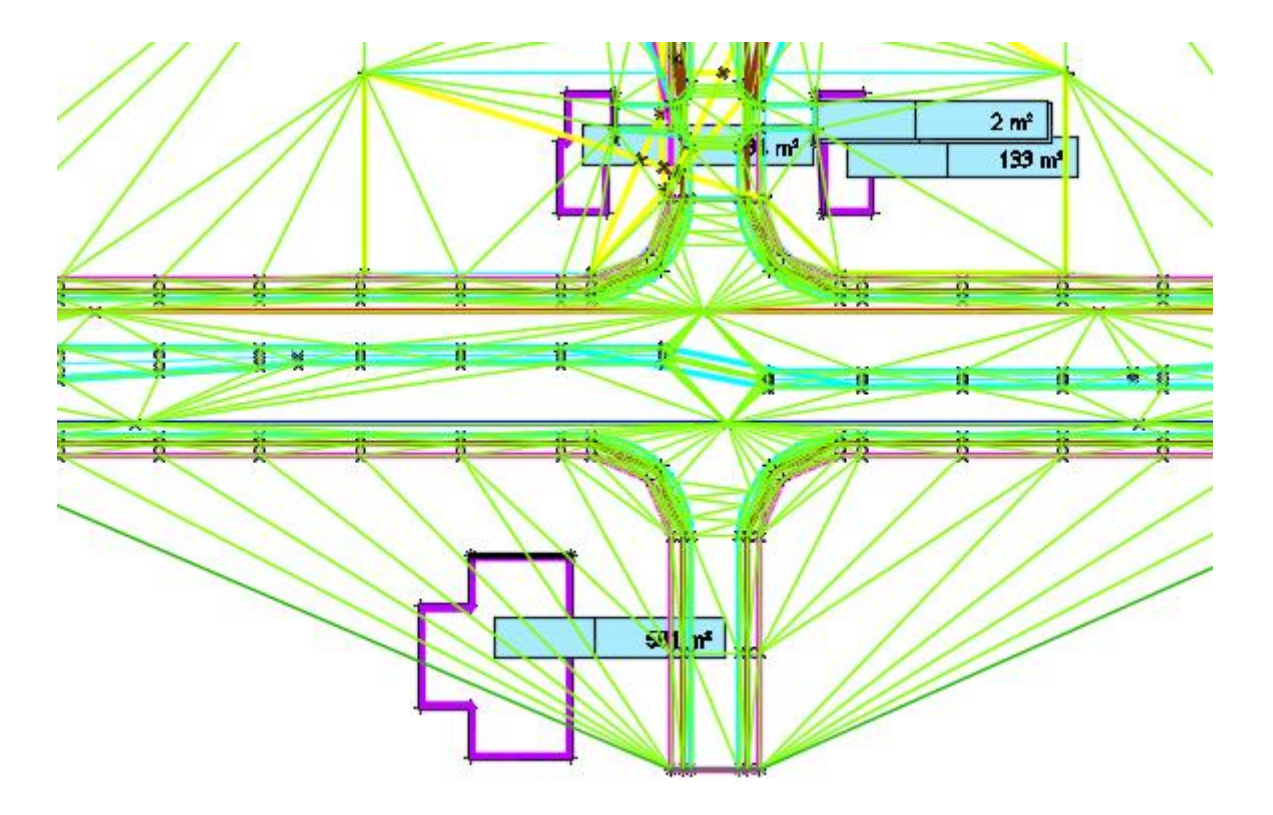

# DGM Kontrolle (Bearbeitungen)

Bevor die eigentliche Planung beginnt sollte ein DGM kontrolliert werden. Es ist niemals auszuschießen, dass Daten Fehler enthalten oder einzelne Daten fehlerhaft sind. Bei der Zuordnung der 3D-Daten können sich auch die vielfältigsten Fehlinterpretationen ergeben.

Meine Empfehlung ist, die Erstellung eines DGMs immer mit einem Stil beginnen, der "Dreiecke" darstellt. Sind einzelne Dreiecke falsch ausgerichtet können diese manuell korrigiert werden.

Bereich: Bearbeitungen

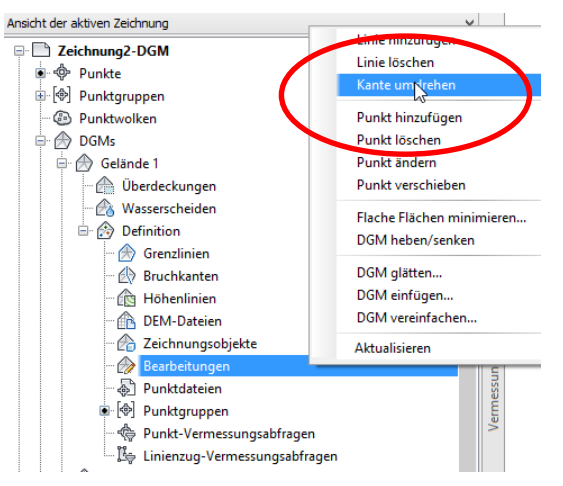

Zu empfehlen ist auch ein temporärer Wechsel auf einen geeigneten Höhelinien-Stil. Zeigt dieser Stil "verdichtete" Höhenlinien in Bereichen an, wo nahezu waagerechte Flächen zu erwarten sind, so könnten Fehler vorliegen.

#### Dreiecke:

Höhenlinien:

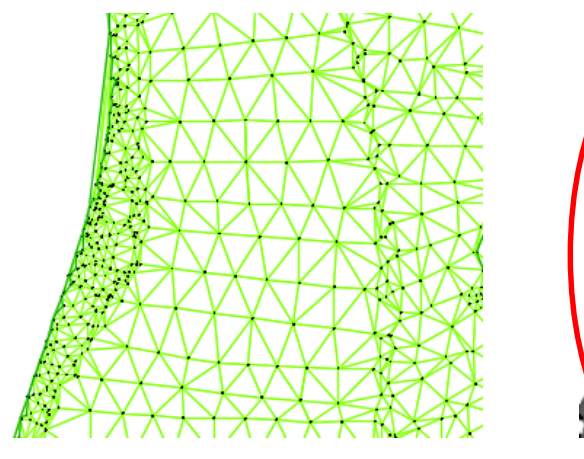

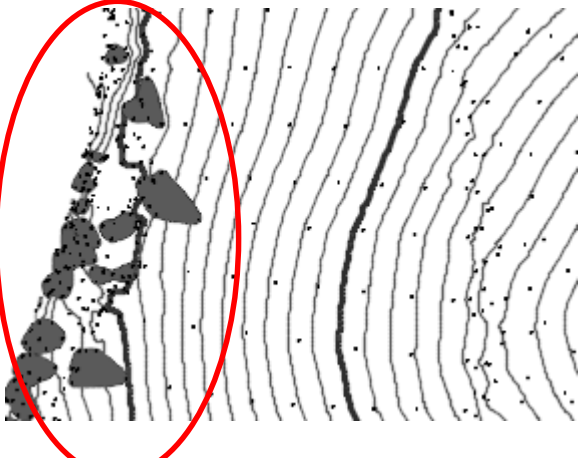

Mit dem dynamischen Kontrollschnitt kann an jeder Position auch dynamisch verschiebbar ein "Kontrollschnitt erstellt werden.

Die Basis des "Kontrollschnittes" ist eine einfache Linie oder Polylinie mit und ohne Stützpunkten.

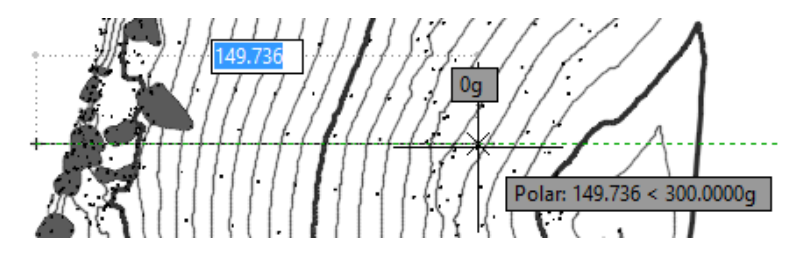

Kontrolloption "dynamischer Kontrollschnitt"

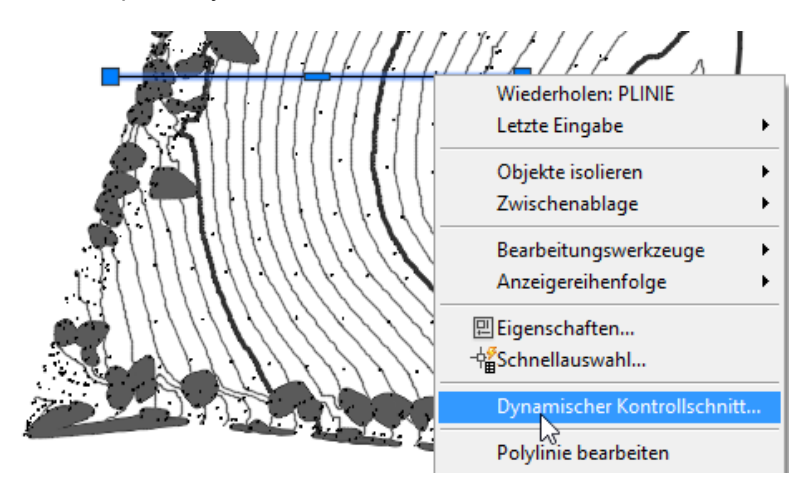

Die Darstellungseigenschaften werden festgelegt.

| 🔥 Dyna                                                                            | mische Kontrollschni          | tte erstellen                                            | ×    |       |                                        |                                                                                                    |
|-----------------------------------------------------------------------------------|-------------------------------|----------------------------------------------------------|------|-------|----------------------------------------|----------------------------------------------------------------------------------------------------|
| Zu schneidende DGMs auswäh                                                        | len                           |                                                          |      |       |                                        |                                                                                                    |
| ✓ Alle DGMs auswählen                                                             |                               |                                                          |      |       |                                        |                                                                                                    |
|                                                                                   |                               | and the set of                                           |      |       |                                        |                                                                                                    |
| DGM                                                                               | Auswahlen                     | Langsschnittsti                                          |      |       |                                        |                                                                                                    |
| Gelande 1<br>Wasserbecken                                                         |                               | Geländelinie in DUNKELGRUN<br>Geländelinie in DUNKELGRÜN |      |       |                                        |                                                                                                    |
| Höhenplanstil:<br>Mig Höhenplan - Oberhöhung 1:<br>Mig Höhenplan - Literhöhung 1: | 10 - Rast V V R               | 0 m - entregen Achsrichturg (2016)                       |      |       |                                        |                                                                                                    |
| Höhenplan - Überhöhung                                                            | 1:1 - Raster horizontal 100-2 | 0 m - in Achsrichtung [2016]                             |      |       |                                        |                                                                                                    |
| Höhenplan - Überhöhung                                                            | 1:10 - Raster horizontal 100- | 20 m - entgegen Achsrichtung [2016]                      |      |       |                                        |                                                                                                    |
| Höhenplan - Überhöhung                                                            | 1:10 - Raster horizontal 100- | 20 m - QP-Stationen - entgegen Achsrich                  | tung |       |                                        |                                                                                                    |
|                                                                                   |                               |                                                          |      |       |                                        |                                                                                                    |
|                                                                                   |                               | for a !                                                  |      |       |                                        |                                                                                                    |
| Die Position ka                                                                   | ann jederzeit                 | trei 1                                                   |      | 1     |                                        |                                                                                                    |
| variiert werden                                                                   |                               |                                                          |      |       |                                        |                                                                                                    |
|                                                                                   |                               | 1                                                        |      | • • • |                                        |                                                                                                    |
| Erachan aich a                                                                    | ffonciobiliob                 | - 1                                                      |      |       | 10 1 1 1 1 1 1 1 1 1 1 1 1 1 1 1 1 1 1 | Pr.                                                                                                    |
| Ergeben sich c                                                                    | mensichulich                  | . 1                                                      |      |       | ilm-als                                | 1111                                                                                                    |
| Fehler im DGM                                                                     | 1 (im Beispie                 |                                                          |      |       |                                        |                                                                                                    |
| Punkte mit Höh                                                                    | ne "Null"),                   |                                                          |      |       | 811111                                 | 112 111 1111                                                                                                    |
| so können dies                                                                    | se unter and                  | erem                                                     |      |       | SH1177                                 |                                                                                                    |
| in den DGM-Ei                                                                     | genschafter                   |                                                          |      |       |                                        | 1111///////////////////////////////////                                                                                                    |
| korrigiert werde                                                                  | an                            | · · · ·                                                  |      | 1 1   |                                        |                                                                                                    |
| Konigion word                                                                     | 011.                          | 1                                                        |      |       | 20111111                               | N/////////////////////////////////////                                                                                                    |
|                                                                                   |                               | A 1                                                      |      |       |                                        | (      <mark>  </mark>    <b> /</b>                                                                                                    |
|                                                                                   |                               | /1-                                                      |      |       | <u>~</u>                               | HART IL -                                                                                                    |
| Eigenschaften                                                                     | una ale                       |                                                          |      | 1     |                                        |                                                                                                    |
| Korrektur diese                                                                   | es Fehlers e                  | rfolgt                                                   |      | 9.558 | 870 Delar 25.02                        | 6 < 0.0000 m                                                                                                    |
| im nächsten Ka                                                                    | apitel.                       |                                                          |      |       | Polar: 20.00                           | 0 < 0.0000g                                                                                                    |
|                                                                                   |                               | 1                                                        |      | 1 L   |                                        |                                                                                                    |
|                                                                                   |                               |                                                          |      |       | Sec. 1. Wolly                          | 1711 COULDING                                                                                                    |
|                                                                                   |                               |                                                          |      |       | The second second                      | and a filling                                                                                                    |
|                                                                                   |                               |                                                          |      |       |                                        | and the second second sec |
|                                                                                   |                               |                                                          |      |       |                                        |                                                                                                    |
|                                                                                   |                               | 1                                                        |      |       |                                        |                                                                                                    |
|                                                                                   |                               | - 1                                                      |      |       |                                        |                                                                                                    |
|                                                                                   |                               |                                                          |      |       |                                        |                                                                                                    |
|                                                                                   |                               |                                                          |      |       |                                        |                                                                                                    |
|                                                                                   |                               |                                                          |      |       |                                        |                                                                                                    |
|                                                                                   |                               |                                                          |      | ' L ' |                                        |                                                                                                    |
|                                                                                   |                               |                                                          |      |       |                                        |                                                                                                    |

# DGM Eigenschaften

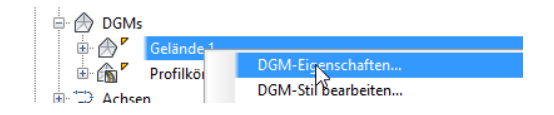

Die Registerkarte "DGM-Eigenschaften" gliedert sich in drei Bereiche.

- 1. Definition
- 2. Analyse
- 3. Statistiken

Die wichtigste Funktion im Bereich "Definition" ist die Eingrenzung des DGMs über Parameter.

- Höhe nach oben oder unten
- Dreiecksmaschen-Winkel
- Dreiecksmaschen-Länge

| Def | Indepsoptionen                                         | Wert                                                |
|-----|--------------------------------------------------------|-----------------------------------------------------|
|     | Erstellen                                              |                                                     |
|     | Gelöschte abhängige Objekte kopieren                   | Nein                                                |
|     | Höhen ausschließen kleiner als                         | Ja                                                  |
|     | Höhe <                                                 | 0.001m                                              |
|     | Höhen ausschließen größer als                          | Nein                                                |
|     | Höhe >                                                 | 5000.000m                                           |
|     | Max. Winkel verwenden                                  | Nein                                                |
|     | Maximaler Winkel zwischen benachbarten TIN-Linien      | 200.0000 (g)                                        |
|     | Max. Dreiecklänge verwenden                            | Nein                                                |
|     | Max. Dreiecklänge                                      | 0.000m                                              |
|     | Bruchkanten ohne Punktverbindung in Standard umwandeln | Ja                                                  |
|     | Kreuzende Bruchkanten zulassen                         | Nein                                                |
|     | Zu verwendende Höhe                                    | Durchschn. Bruchkantenhöhe an Schnittpunkt verwende |
|     | Datanonarationan                                       |                                                     |

## Bild-Beispiel: Ohne Nutzung der Funktionen "Definition"

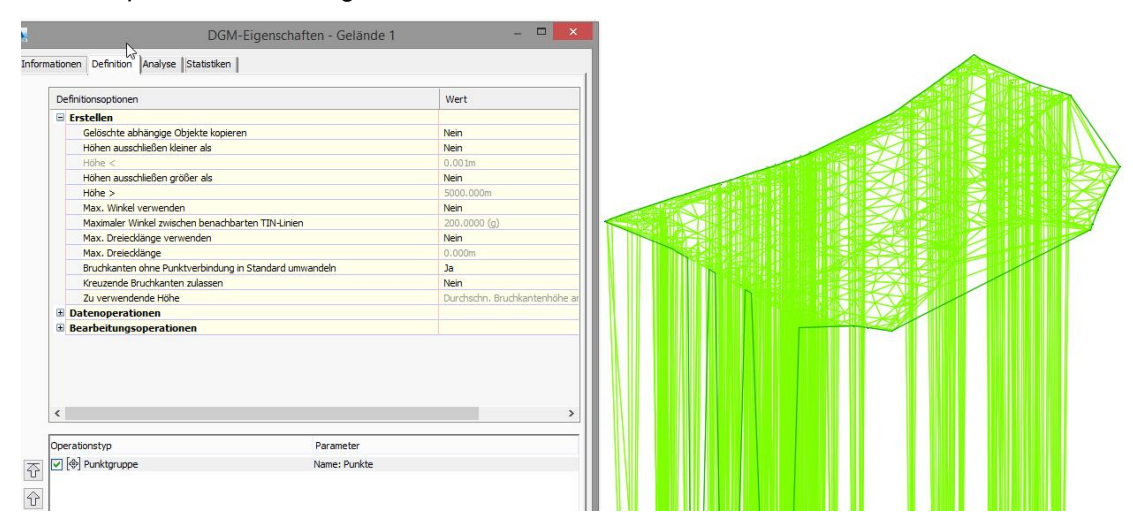

Bild-Beispiel: geschickte Nutzung der Funktionen "Definition" zur Eingrenzung des gleichen DGMs (oben).

| tionen Definition Analyse Statistiken                  |              |                |
|--------------------------------------------------------|--------------|----------------|
| Definitionsoptionen                                    | Wert         |                |
| B Erstellen                                            |              |                |
| Gelöschte abhängige Objekte kopieren                   | Nein         |                |
| Höhen ausschließen kleiner als                         | Ja           |                |
| Höhe <                                                 | 1.000m       |                |
| Höhen ausschließen größer als                          | Nein         |                |
| Höhe >                                                 | 5000.000m    |                |
| Max. Winkel verwenden                                  | Ja           | SASKA KASASANA |
| Maximaler Winkel zwischen benachbarten TIN-Linien      | 120.0000 (g) |                |
| Max. Dreieddänge verwenden                             | Ja           |                |
| Max. Dreiecklänge                                      | 45.000m      |                |
| Bruchkanten ohne Punktverbindung in Standard umwandeln | Ja           |                |
| Kreuzende Bruchkanten zulassen                         | Nein         |                |

Im Bereich Analyse können alle Parameter des DGMs vor allem farblich so bearbeitet werden, dass zielgerichtet Projektinformationen entstehen.

Beispiel: Wasserbecken, Wasserstandinformation

- Minimale Wasserstand
- Mitterer Wasserstand
- Maximaler Wasserstand

Bild-Beispiel: Fahrbahnneigung, Die Fahrbahnneigung ist die Summe aus Längs- und Querneigung - Farblich gekennzeichnete Querneigungswerte

| nalysetyp:<br>Neigungspfeile<br>Höhenlinien<br>Richtungen<br>Höhen<br>Veigungen<br>Senutzerdefinierte H<br>Wasserscheiden | öhenlinien                                                                   | Voransicht                                                      |                    |  |
|----------------------------------------------------------------------------------------------------|------------------------------------------------------------------------------|-----------------------------------------------------------------|--------------------|--|
| Bereichsdetails<br>Schema zur Anp                                                                                         | bassung skalieren                                                            |                                                                 |                    |  |
| Bereichsdetails<br>Schema zur Anp<br>ID                                                                                   | bassung skalieren<br>Mindestneigung                                          | Höchstneigung                                                   | Schema: Regenbogen |  |
| Bereichsdetails<br>Schema zur Anp<br>ID<br>1                                                                              | Mindestneigung<br>2.5005%                                                    | Höchstneigung                                                   | Schema: Regenbogen |  |
| Bereichsdetails Schema zur Anp ID 1 2                                                                                     | Mindestneigung<br>2.5005%<br>3.000%                                          | Höchstneigung<br>3.000%<br>4.000%                               | Schema: Regenbogen |  |
| Bereichsdetails<br>Schema zur Anp<br>ID<br>1<br>2<br>3                                                                    | Dassung skalieren<br>Mindestneigung<br>2.5005%<br>3.000%<br>4.000%           | Höchstneigung<br>3.000%<br>4.000%<br>5.000%                     | Schema: Regenbogen |  |
| Bereichsdetails<br>Schema zur Anp<br>ID<br>1<br>2<br>3<br>4                                                               | Aassung skalieren<br>Mindestneigung<br>2.5005%<br>3.000%<br>4.000%<br>5.000% | Höchstneigung<br>3.000%<br>4.000%<br>5.000%<br>6.000%           | Schema: Regenbogen |  |
| Bereichsdetails<br>Schema zur Anp<br>ID<br>1<br>2<br>3<br>4<br>5                                                          | Mindestneigung<br>2.5005%<br>3.000%<br>4.000%<br>5.000%<br>6.000%            | Höchstneigung<br>3.000%<br>4.000%<br>5.000%<br>6.000%<br>7.000% | Schema: Regenbogen |  |

| Nummer | Mindestneigung | Höchstneigung | Farbe |
|--------|----------------|---------------|-------|
| 1      | 2.50%          | 3.00%         |       |
| 2      | 3.00%          | 4.00%         |       |
| 3      | 4.00%          | 6.00%         |       |
| 4      | 5.00%          | 6.00%         |       |
| 5      | 6.00%          | 7.00%         |       |

In der Karte "**Statistiken**" werden permanent Informationen zum DGM geführt. Hier ist der wichtigste Bereich der Bereich "Erweitert".

Zu einem DGM werden unter anderem die 2D- und die 3D-Fläche geführt.

| DGM Figen:                               | chaften - Gelände 1 |  |
|------------------------------------------|---------------------|--|
| Statistiken                              | Wert                |  |
| 🗄 Allgemein                              |                     |  |
| 2D-DGM                                   | 52959.38gm          |  |
| 3D-DGM                                   | 53698.28gm          |  |
| Mindestneigung (prozentual/Verhältnis)   | 0.19%               |  |
| Max. Neigung (prozentual/Verhältnis)     | 3500.22%            |  |
| Mittlere Neigung (prozentual/Verhältnis) | 15.08%              |  |
| E TIN                                    |                     |  |

In einem DGM (Geländeoberfläche, Bild oben 3D Fläche 53698.28qm) wird ein Wasserbecken geplant.

Als Werte interessieren die 3D-Wasserbecken-Fläche für den Farbanstrich und die restliche Geländefläche für die Grasansaht.

Durch das Einfügen einer Grenzlinie Typ "Verbergen" werden beide DGMs voneinander getrennt.

Als DGM-Oberfläche verbleiben ca. 49097,76 m² 3D-Fläche.

|       | DGM-Eigen                                | schaften - Gelände 1 | - 🗆 🗙 |  |
|-------|------------------------------------------|----------------------|-------|--|
| Infor | mationen Definition Analyse Statistiken  |                      |       |  |
| s     | Statistiken                              | Wert                 |       |  |
| E     | E Allgemein                              |                      |       |  |
| E     | Erweitert                                |                      |       |  |
|       | 2D-DGM                                   | 48404.32qm           |       |  |
|       | 3D-DGM                                   | 49097.76qm           |       |  |
|       | Mindestneigung (prozentual/Verhältnis)   | 0.19%                |       |  |
|       | Max. Neigung (prozentual/Verhältnis)     | 3500.22%             |       |  |
|       | Mittlere Neigung (prozentual/Verhältnis) | 15.17%               |       |  |
| E     | E TIN                                    |                      |       |  |
|       |                                          |                      |       |  |
|       |                                          |                      |       |  |
|       |                                          |                      |       |  |

Das Wasserbecken hat eine 3D-Fläche von 5451,46 m<sup>2</sup>.

| DGM-Eigens                                | chaften - Wasserbecken |  |
|-------------------------------------------|------------------------|--|
| ormationen Definition Analyse Statistiken |                        |  |
| Statistiken                               | Wert                   |  |
| 🗄 Allgemein                               |                        |  |
| Erweitert                                 |                        |  |
| 2D-DGM                                    | 4555.06qm              |  |
| 3D-DGM                                    | 5451.46qm              |  |
| Mindestneigung (prozentual/Verhältnis)    | 0.00%                  |  |
| Max. Neigung (prozentual/Verhältnis)      | 138.63%                |  |
| Mittlere Neigung (prozentual/Verhältnis)  | 58.51%                 |  |
| III TIN                                   |                        |  |

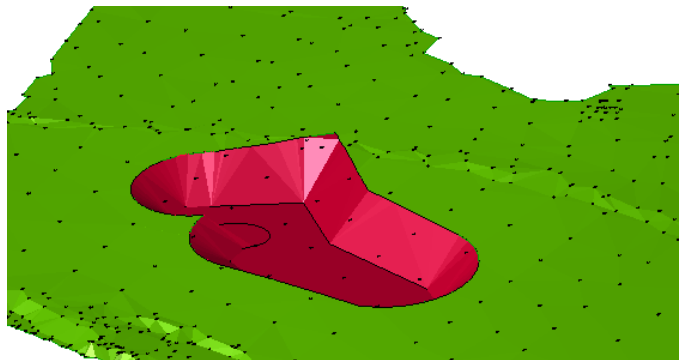

# Datenextraktion

Eine der wichtigsten Funktionen für mich ist die Funktion "Daten-Extraktion".

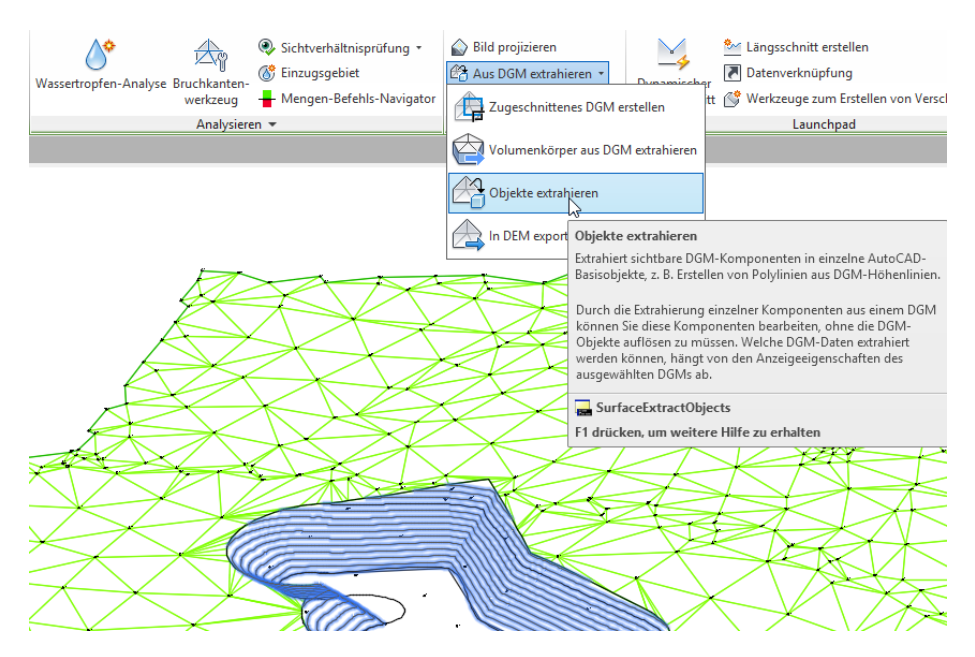

Diese Funktion ist als "Schnittstelle zu AutoCAD oder anderen CAD-Programmen zu verstehen. Mit dieser Funktion lassen sich Eigenschaften eines DGMs (Darstellungseigenschaften) herauslösen und als AutoCAD-Zeichnungselement ablegen oder in anderen Zeichnungen verwenden.

Im Beispiel werden

- Höhenlinien als Polylinie mit Erhebung
- Rand als 3D-Polylinie mit Stützpunkthöhe
- 3D-Flächen

ausgegeben.

Polylinie

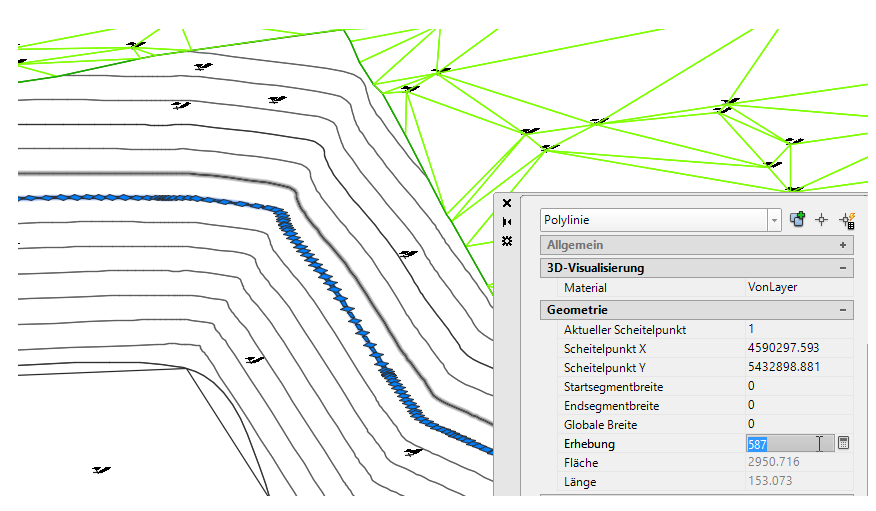

쇾

÷

-

\_

## **3D-Polylinie**

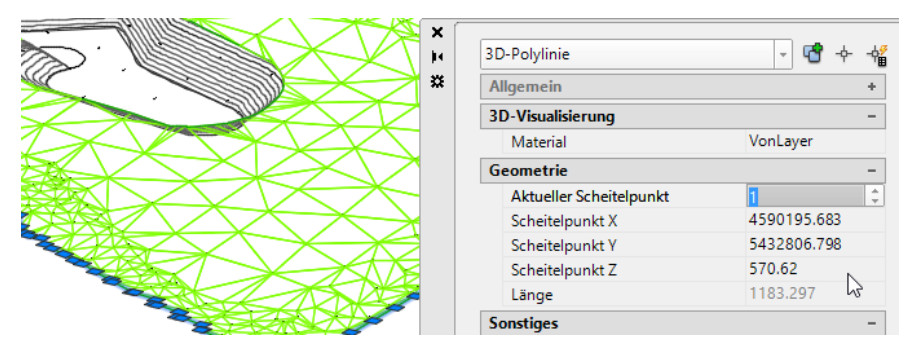

#### 3D-Fläche

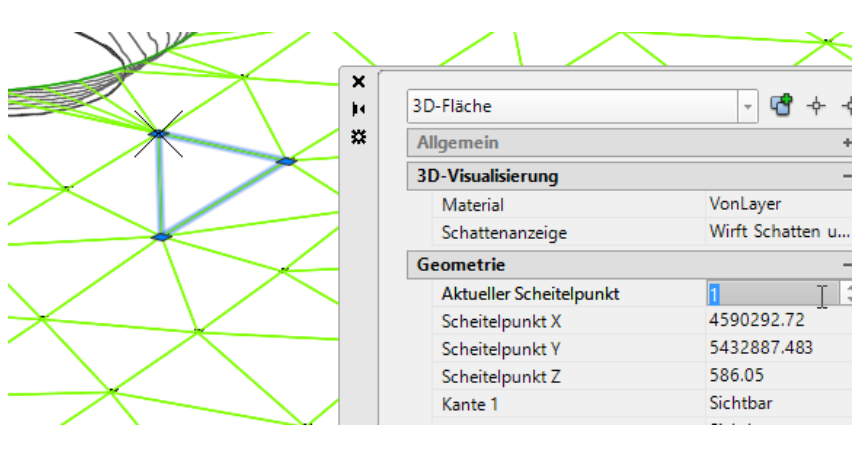

## Umgang mit großen Datenmengen (z.B. über 1 Mio. Punkte)

Civil 3D bietet aus meiner Sicht vier wesentliche-, vier unterschiedliche Varianten mit großen Datenmengen umzugehen. Die hier beschriebenen Varianten können auch kombiniert Verwendung finden.

## **Punktimport-Format**

Es können Punktimport-Formate erstellt werden, die aus einer Koordinaten-Datei nur jeden 2-ten, 5ten oder 10ten Punkt einlesen.

Hinweis:

In der Version 2016 ist die als "Neuberechnen alle" bezeichnete Funktion (Auszug aus der Hilfe) als "Punktfilter, nur jeden x-ten Punktimportieren" zu verstehen.

Punktfilter, nur jeden x-ten Punkt importieren:

k

| loss outlight house | ave actiont I | Dum let el et e min |                 | Intervall M/c    | an Cia ain | Intervall years   | 100 angahan  | united index | 400 D  | ald inspection the second | a un anti ant |
|---------------------|---------------|---------------------|-----------------|------------------|------------|-------------------|--------------|--------------|--------|---------------------------|---------------|
| imponien bzw        | exponien      | Punkioalen ir       | n andedebenen   | intervali vve    | nn Sie ein | intervali von     | TUU andeben  | wird leder   | 100 PU | nki imponien ozw          | exponien      |
| in portion ben      | onportioner   | - anneed are on the | in angegebenien | inteor real. rro |            | interior real ron | nee angebon, | in a joao.   | 100.10 | intentiportiore ben       | . onportion.  |

|                                                                                                    |                                                                                                    |                                                                                                    |                                                                                                    | Punktdate                                                                                                    | iformat                                                                                                    |                                                                                                    |                                                                                               |                                                           |                       |
|----------------------------------------------------------------------------------------------------|----------------------------------------------------------------------------------------------------|----------------------------------------------------------------------------------------------------|----------------------------------------------------------------------------------------------------|----------------------------------------------------------------------------------------------------|----------------------------------------------------------------------------------------------------|----------------------------------------------------------------------------------------------------|-----------------------------------------------------------------------------------------------|-----------------------------------------------------------|-----------------------|
| ormatname                                                                                                    | 2:                                                                                                    |                                                                                                    |                                                                                                    |                                                                                                    | Formatoptic                                                                                                    | nen                                                                                                    |                                                                                               |                                                           |                       |
| Neues For                                                                                                    | mat                                                                                                    |                                                                                                    |                                                                                                    |                                                                                                    | Spaltent                                                                                                    | format                                                                                                    |                                                                                               |                                                           |                       |
| tandardda<br>.txt                                                                                                    | teierweiterung                                                                                                    | : Kommer                                                                                                    | ntarbezeichnu                                                                                                    | ng:                                                                                                    | OTrennze                                                                                                    | ichen:                                                                                                    |                                                                                               |                                                           |                       |
| Koordina                                                                                                    | itenzonentrans                                                                                                    | formation                                                                                                    |                                                                                                    |                                                                                                    | Nicht                                                                                                    | In importierer                                                                                                    | n als                                                                                         | 0 Punk                                                    | te                    |
| Zone:                                                                                                    |                                                                                                    |                                                                                                    |                                                                                                    |                                                                                                    | ✓ Neubere                                                                                                    | echnen alle                                                                                                    |                                                                                               | 2 Punk                                                    | te                    |
|                                                                                                    |                                                                                                    |                                                                                                    |                                                                                                    | 2                                                                                                    |                                                                                                    |                                                                                                    |                                                                                               |                                                           |                       |
|                                                                                                    |                                                                                                    |                                                                                                    |                                                                                                    |                                                                                                    |                                                                                                    |                                                                                                    |                                                                                               |                                                           |                       |
|                                                                                                    |                                                                                                    |                                                                                                    |                                                                                                    |                                                                                                    |                                                                                                    |                                                                                                    |                                                                                               |                                                           |                       |
| <nicht td="" v<=""><td><nicht td="" v<=""><td><nicht td="" v<=""><td><nicht td="" v<=""><td><nicht td="" v<=""><td><nicht td="" v<=""><td><nicht td="" v<=""><td><nicht td="" v<=""><td><nicht td="" v<=""><td><nicł< td=""></nicł<></td></nicht></td></nicht></td></nicht></td></nicht></td></nicht></td></nicht></td></nicht></td></nicht></td></nicht> | <nicht td="" v<=""><td><nicht td="" v<=""><td><nicht td="" v<=""><td><nicht td="" v<=""><td><nicht td="" v<=""><td><nicht td="" v<=""><td><nicht td="" v<=""><td><nicht td="" v<=""><td><nicł< td=""></nicł<></td></nicht></td></nicht></td></nicht></td></nicht></td></nicht></td></nicht></td></nicht></td></nicht> | <nicht td="" v<=""><td><nicht td="" v<=""><td><nicht td="" v<=""><td><nicht td="" v<=""><td><nicht td="" v<=""><td><nicht td="" v<=""><td><nicht td="" v<=""><td><nicł< td=""></nicł<></td></nicht></td></nicht></td></nicht></td></nicht></td></nicht></td></nicht></td></nicht> | <nicht td="" v<=""><td><nicht td="" v<=""><td><nicht td="" v<=""><td><nicht td="" v<=""><td><nicht td="" v<=""><td><nicht td="" v<=""><td><nicł< td=""></nicł<></td></nicht></td></nicht></td></nicht></td></nicht></td></nicht></td></nicht> | <nicht td="" v<=""><td><nicht td="" v<=""><td><nicht td="" v<=""><td><nicht td="" v<=""><td><nicht td="" v<=""><td><nicł< td=""></nicł<></td></nicht></td></nicht></td></nicht></td></nicht></td></nicht> | <nicht td="" v<=""><td><nicht td="" v<=""><td><nicht td="" v<=""><td><nicht td="" v<=""><td><nicł< td=""></nicł<></td></nicht></td></nicht></td></nicht></td></nicht> | <nicht td="" v<=""><td><nicht td="" v<=""><td><nicht td="" v<=""><td><nicł< td=""></nicł<></td></nicht></td></nicht></td></nicht> | <nicht td="" v<=""><td><nicht td="" v<=""><td><nicł< td=""></nicł<></td></nicht></td></nicht> | <nicht td="" v<=""><td><nicł< td=""></nicł<></td></nicht> | <nicł< td=""></nicł<> |
|                                                                                                    |                                                                                                    |                                                                                                    |                                                                                                    |                                                                                                    |                                                                                                    |                                                                                                    |                                                                                               |                                                           | -                     |
| <                                                                                                    |                                                                                                    |                                                                                                    |                                                                                                    |                                                                                                    |                                                                                                    |                                                                                                    |                                                                                               |                                                           | >                     |
|                                                                                                    |                                                                                                    |                                                                                                    |                                                                                                    |                                                                                                    |                                                                                                    |                                                                                                    |                                                                                               |                                                           |                       |

## **Direkt-Import und Datenausschluss**

Civil 3D erstellt direkt DGMs von Punkt-Koordinaten-Dateien, aus den Koordinaten der Punkte ohne die Punkte selbst ein zu lesen.

Optional kann dann die Punkt-Höhen-Darstellung (Beschriftung) aus der DGM-Eigenschaft erfolgen.

Noch vor dem "Direkt-Import" kann eine Grenzlinie definiert sein (Option: Datenausschluss), so dass sich der Direkt-Import zusätzlich nur auf den definierten Bereich bezieht.

Gerenzline "Datenausschluss"

| <u>A</u>                       | Begrenzungen hinzufügen | ×  |
|--------------------------------|-------------------------|----|
| Name:                          |                         | _  |
| Тур:                           |                         |    |
| Außen                          |                         | Υ. |
| Außen<br>Anzeigen<br>Verbergen |                         | ٦  |
| Datenauss<br>1.000m            | chluss                  | ęĘ |
|                                | OK Abbrechen Hilfe      |    |

## **Direkt-Import**

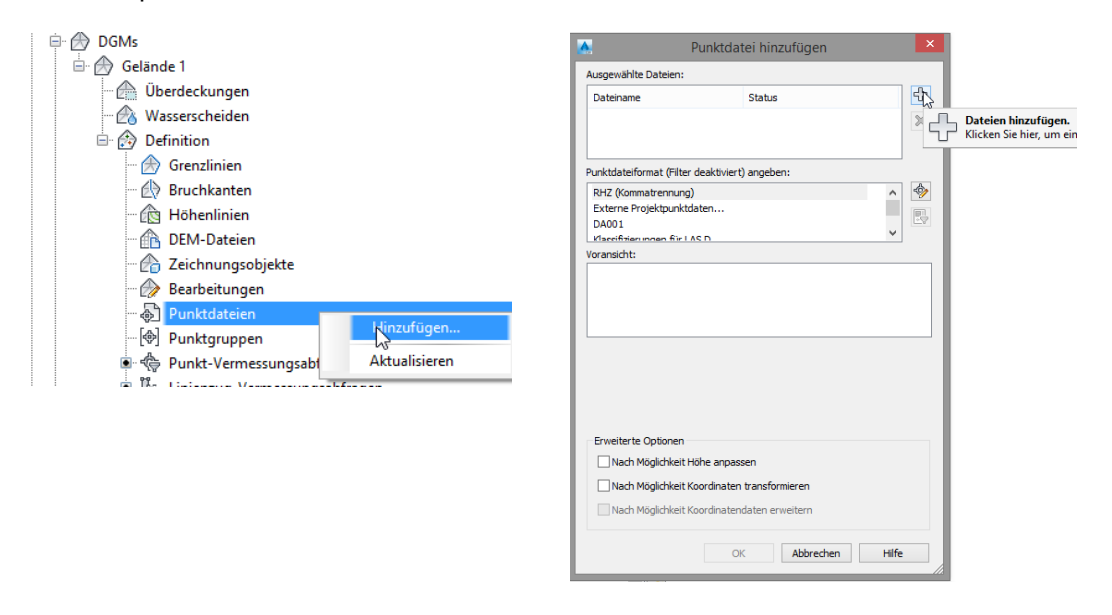

## **DACH-Extension, Optimierter Rasterpunktimport**

Die "DACH-Extension für die Version 2016 liegt zurzeit (22.05.15) noch nicht vor. In der Ausführung beziehe ich mich auf die Version 2014 und 2015.

Autodesk bietet als Teil der DACH-Extension (Bestandteil der "Productivity-Tools Civil 3D 20xx") einen Optimierten Rasterpunktimport an.

Autodesk, Subsciption:

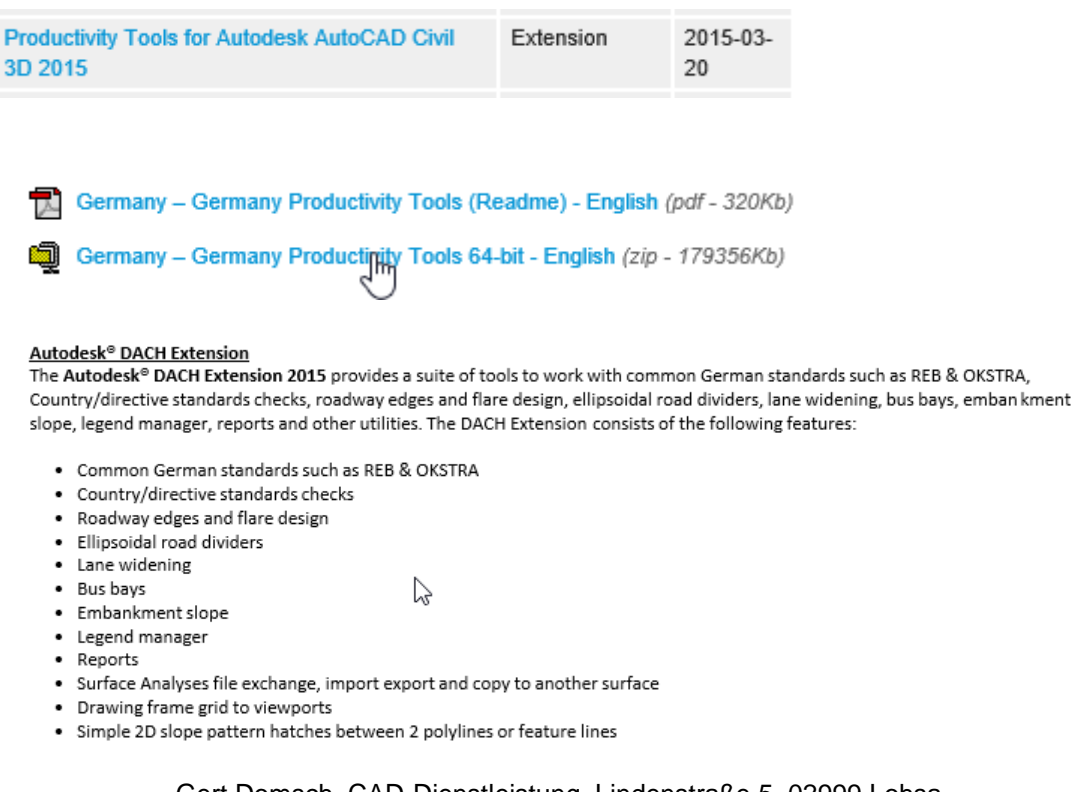

| erwerkzeuge   | Geotechnics      | Verfügbare Apps      | Express Tools     | ISYBAU-Extension | DACH Extension |
|---------------|------------------|----------------------|-------------------|------------------|----------------|
| Böschund      | asschraffur 🔹    |                      |                   |                  |                |
| Legender      | manager          |                      |                   |                  |                |
| 🔑 Dienstpro   | gramme *         |                      |                   |                  |                |
| Koordinaten   | beschriftung für | Ansichtsfenster      |                   |                  |                |
| Neigungsbre   | chpunkte des Lä  | ingsschnitts im Lage | plan              |                  |                |
| Rasterbasier  | - I DCM Perc     | riftungsfunktionen   | -                 |                  |                |
| DGM Dreieck   | sbeschriftung    |                      |                   |                  |                |
| Optimierter l | Rasterpunktimp   | ort                  |                   |                  |                |
| Automatisch   | e Höhenzuwas     | ina                  |                   |                  |                |
| Höhenanaly    | eusten expo      | dimerter Rasterpu    | nktimport         |                  |                |
| 10000         |                  |                      |                   |                  |                |
| Höhenanalys   | sedaten impo F1  | drucken, um weite    | re Hilte zu erhal | ten              |                |

Die Höhentoleranz ist frei einstellbar.

| ×<br>~ | Befehl:<br>RHZin - Punkte im Format RHZ einlesen und ausdünnen<br>Einlesen von Punkten - Rechtswert Hochwert Höhe (Tab-, Komma- oder Leerzeichengetrennt) |  |  |  |  |  |
|--------|----------------------------------------------------------------------------------------------------|--|--|--|--|--|
|        | 🔀 - Z-Toleranz: <0.05>:                                                                                                    |  |  |  |  |  |

Als Resultat der Funktion wird eine neue Datei erstellt oder die gefilterten Punkte werden eingelesen.

Hinweis:

1

Es wird empfohlen "in neuer Datei speichern" - und danach den Direktimport für die Erstellung des DGMs zu wählen.

| ×<br>भ | Einlesen von Punkten - Rechtswert Hochwert Höhe (Tab-, Komma- oder Leerzeichengetrennt)<br>Z-Toleranz: <0.05>:<br>Iterationen: <2>: |
|--------|----------------------------------------------------------------------------------------------------|
|        | <pre>&gt;: Punkte [Einlesen in neuer Datei speichern Beides] <einlesen>:</einlesen></pre>                                           |

Werden die Punkte eingelesen, so werden diese als 3D-ACAD-Punkte in der Zeichnung dargestellt.

|      | Punkt             | v [1] d    | ¢ [ |
|------|-------------------|------------|-----|
| -    | Allgemein         |            | ٠   |
| esig | 3D-Visualisierung | Mi         | *   |
| •    | Material          | VonLayer   |     |
|      | Geometrie         |            | -   |
|      | Position X        | 5412232.65 |     |
|      | Position Y        | 5635090.58 |     |
|      | Position Z        | 388.71     |     |

## Datenverknüpfung

Mit einer Datenverknüpfung kann ein Projekt gesplittet werden.

Obwohl die Objekte

- DGM
- Achse mit Längsschnitt (Gradiente) und Höhenplan
- Kanal oder Leitungen
- Layout

nur einmal vorhanden und in verschiedenen Zeichnung verwaltet werden, können alle diese Objekte zusammen in einer Zeichnung synchron dargestellt sein.

| Name           | Änderungsdatum   | Тур         | Größe     |
|----------------|------------------|-------------|-----------|
| 📕 _Shortcuts   | 20.11.2014 14:32 | Dateiordner |           |
| Achse_1.dwg    | 23.09.2014 16:33 | DWG-Datei   | 3,080 KB  |
| DGM_750t.dwg   | 23.09.2014 10:57 | DWG-Datei   | 39,223 KB |
| Zeichnung3.dwg | 02.10.2014 08:53 | DWG-Datei   | 2,206 KB  |
| Zeichnung4.dwg | 01.10.2014 14:47 | DWG-Datei   | 2,206 KB  |

Ein DGM und mehrere Achsen sind in einer Zeichnung dargestellt.

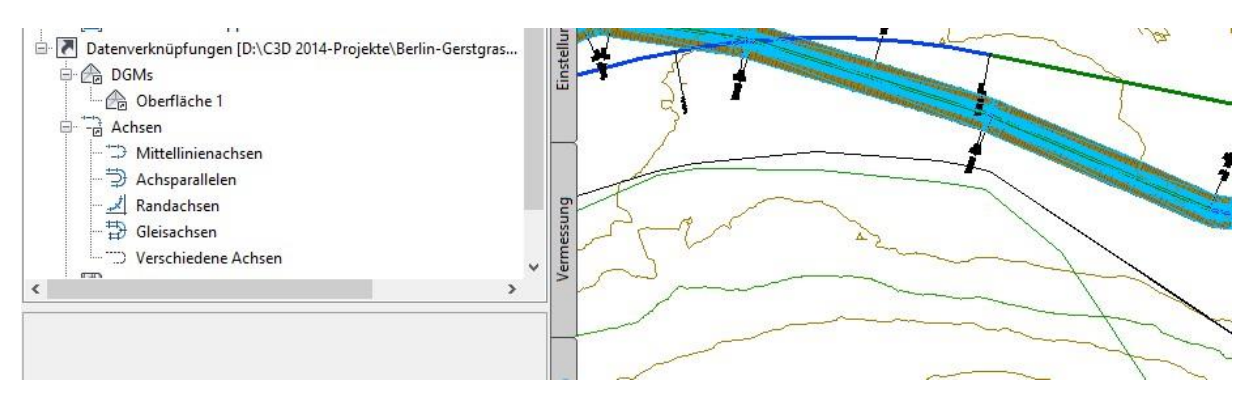

Die Anzahl der geladenen DGMs, Achsen, Rohre, Leitungen und Planrahmen-Gruppen ist unbegrenzt.

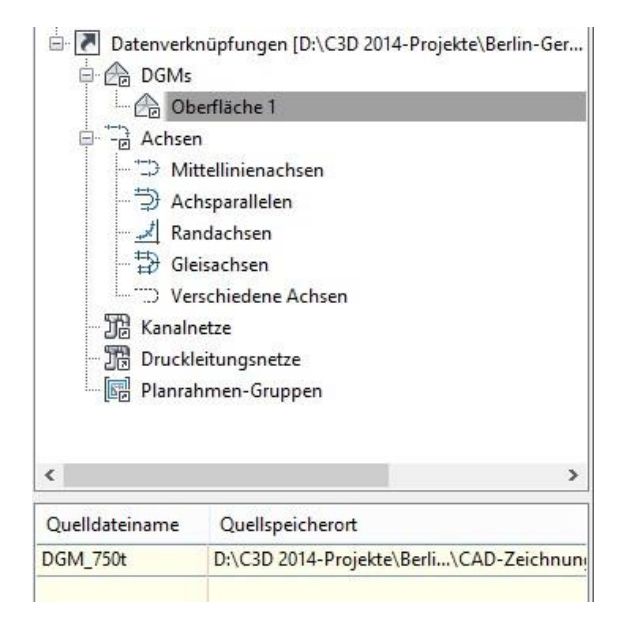

## Ende der Unterlage